Oracle RAC 19c(19.4) on SUSE Linux Enterprise Server 15 SP1 - x86\_64

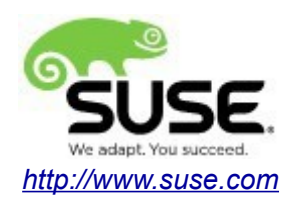

# **Table of Contents**

| Introduction                                                     | 3  |
|------------------------------------------------------------------|----|
| Hardware and Software Requirements                               | 3  |
| Hardware Requirements.                                           | 3  |
| Software Requirements                                            | 3  |
| Cluster(4-node) Information                                      | 3  |
| Prerequisites                                                    | 4  |
| Install SUSE Linux Enterprise Server 15 SP1 on each cluster node | 4  |
| Cluster Network configuration                                    | 4  |
| Oracle RAC Installation                                          | 5  |
| Installing Oracle Grid Infrastructure                            | 5  |
| Installing Oracle Database                                       | 31 |
| Additional Comments                                              | 63 |

# Introduction

This documentation provides the details for install Oracle RAC 19c on SUSE Linux Enterprise Server 15 SP1 OS. Here, x86\_64 version of both Oracle Database 19c Enterprise and SUSE Linux Enterprise Server is used. Similar steps applies to other platforms(x86, ia64, etc.). If you encounter any problem or have general question, please post your query to suse-oracle@listx.novell.com.

The oracle offical product documentation available at: http://docs.oracle.com/en/

## Hardware and Software Requirements

#### Hardware Requirements

| Requirement                   | Minimum                       |
|-------------------------------|-------------------------------|
| RAM                           | 32 GB                         |
| Swap space                    | Approx. twice the size of RAM |
| Disk space in /tmp            | 8 GB                          |
| Disk space for software files | 8 GB                          |
| Disk space for database files | 8 GB                          |

#### Software Requirements

#### **SuSE**

• SUSE Linux Enterprise Server 15 SP1 (x86\_64) (<u>http://download.suse.de/install</u>)

#### Oracle

Oracle Grid Infrastructure 19c (19.3) (x86\_64)
Oracle Database 19c (19.3) (x86\_64) (<u>https://www.oracle.com/database/technologies/oracle-database-software-downloads.html#19c</u>)

• Grid Infrastructure Release Update 19.4.0.0.190716 - Patch 29708769 (Includes DB Patch) (x86\_64) (https://support.oracle.com)

## **Cluster(4-node) Information**

HP DL360 Gen9 Server (Intel Xeon 2x12 core ~ 48 CPU), 96GB RAM 4 NIC per server (two bonded as active/passive) + Static IP Address Local HDD (2x600 GB) Shared SAN Partition ( 2TB) SUSE Linux Enterprise Server 15 SP1(x86\_64) Kernel version: 4.12.14-197.21-default

## Prerequisites

#### 1. Install SUSE Linux Enterprise Server 15 SP1 on each cluster node.

Follow the official document (URL:<u>https://documentation.suse.com/sles/15-SP1/</u>) to Install SLES 15 SP1(x86\_64) on each node of the cluster.

#### 2. Cluster Network configuration

# Public

137.65.135.90 c1n1 c1n1.provo.novell.com // Node1 137.65.135.91 c1n2 c1n2.provo.novell.com // Node2 137.65.135.92 c1n3 c1n3.provo.novell.com // Node3 137.65.135.93 c1n4 c1n4.provo.novell.com // Node4

# Private 10.1.1.11 c1n1-priv 10.1.1.12 c1n2-priv 10.1.1.13 c1n3-priv 10.1.1.14 c1n4-priv

# Virtual

137.65.135.94 c1n1-vip c1n1-vip.provo.novell.com 137.65.135.95 c1n2-vip c1n2-vip.provo.novell.com 137.65.135.96 c1n3-vip c1n3-vip.provo.novell.com 137.65.135.97 c1n4-vip c1n4-vip.provo.novell.com

# SCAN c1c1-scan.provo.novell.com (137.65.135.89)

# **Oracle RAC Installation**

## 1. Installing Oracle Grid Infrastructure.

1-1. Login to the SLES 15 SP1 64-bit OS as a non-admin user. Download the Oracle Database 19c Grid Infrastructure (19.3) for Linux x86-64 from <u>https://www.oracle.com/database/technologies/oracle\_database-software-downloads.html#19c</u>.

1-2. Extract LINUX.X64\_193000\_grid\_home.zip and run the installer './gridSetup.sh' from Gird ShipHome.

#### Install Flow:

1). Select Configuration Option.

|                                                                                                    | Oracle Grid Infrastructure 19c Installer - Step 1 of 9 ×                                                                                                    |
|----------------------------------------------------------------------------------------------------|----------------------------------------------------------------------------------------------------|
| Select Configuration Option                                                                                                    | 19° ORACLE'<br>Grid Infrastructure                                                                                                    |
| Configuration Option<br>Cluster Configuration<br>Operating System Groups<br>Installation Location<br>Root script execution<br>Prerequisite Checks<br>Summary<br>Install Product<br>Finish | Select an option to configure the software. The wizard will register the home in the central inventory and then perform the selected configuration.  Configure Oracle Grid Infrastructure for a New <u>O</u> luster Configure Oracle Grid Infrastructure for a Standalone Server (Oracle <u>B</u> estart) Upgrade Oracle Grid Infrastructure Set Up Software <u>O</u> nly |
| Help                                                                                                    | < Back Next > Install Cancel                                                                                                    |

Choose option "Configure Oracle Grid Infrastructure for a New Cluster", then click Next to continue.

## 2). Select Cluster Configuration.

| r                                                                                                    | Oracle Grid Infrastructure 19c Installer - Step 2 of 9 ×                                                                                                    |
|----------------------------------------------------------------------------------------------------|----------------------------------------------------------------------------------------------------|
| Select Cluster Configuration                                                                                                    | 19° ORACLE<br>Grid Infrastructure                                                                                                    |
| Configuration Option<br>Cluster Configuration<br>Operating System Groups<br>Installation Location<br>Root script execution<br>Prerequisite Checks<br>Summary<br>Install Product<br>Finish | Choose the required cluster configuration.   Choose the required cluster configure an Oracle Standalone Cluster  Configure an Oracle Domain Services Cluster  Configure an Oracle Member Cluster for Oracle Databases  Configure an Oracle Member Cluster for Applications  Oracle Extended clusters are special purpose clusters that constitute nodes which span across multiple sites. Specify a minimum of 3 site names and a maximum of 5 (e.g., siteA, siteB, siteC).  Configure as an Oracle Extended cluster  Site names:                                                                                                    |
| Help                                                                                                    | Section Section Sectio |

Choose option "Configure an Oracle Standalone Cluster", then click Next to continue.

3). Grid Plug and Play Information.

|     | Oracle Grid Infrastructure 19c Installer - Step 3 of 17 × |                                            |                                                                                                    |                                       |
|-----|-----------------------------------------------------------|--------------------------------------------|----------------------------------------------------------------------------------------------------|---------------------------------------|
| Gri | d Plug and Play Information                               |                                            | <b>19</b> °                                                                                                    | ORACLE<br>Grid Infrastructure         |
| 平   | Configuration Option                                      | Single Client Acces<br>cluster as a whole. | s Name (SCAN) allows clients to use one name in connection strin<br>Client connect requests to the SCAN name can be handled by any o | gs to connect to the<br>cluster node. |
| - 4 | Cluster Configuration                                     | Oreate Local SC/                           | AN .                                                                                                    |                                       |
|     | Grid Plug and Play                                        | <u>C</u> luster Name:                      | c1-cluster                                                                                                    | ]                                     |
| Ý   | Cluster Node Information                                  | SCAN Name:                                 | c1c1-scan.provo.novell.com                                                                                                    | ]                                     |
| ψ   | Network Interface Usage                                   | SCAN Port:                                 | 1521                                                                                                    | ]                                     |
| 卜卜  | Storage Option                                            | O Use Shared SCA                           | ч                                                                                                    |                                       |
| 卜卜  | Create Grid Infrastructure Manag                          | SCAN Client Da                             | ta:                                                                                                    | B <u>r</u> owse                       |
| ψ   | Grid Infrastructure Management                            | Configure GNS                              |                                                                                                    |                                       |
| ψ   | Create ASM Disk Group                                     | 0 Configure n                              | vies Virtual IDs as assigned by the Dynamic Natworks                                                                                 |                                       |
| ļΎ  | ASM Password                                              |                                            | and a mittal in a basigned by the bynamic recivority                                                                                 |                                       |
| ļγ  | Operating System Groups                                   | <ul> <li>Create a net</li> </ul>           | √ GNS                                                                                                    |                                       |
| ļγ  | Installation Location                                     | GNS <u>V</u> IP A                          |                                                                                                    |                                       |
| 卜卜  | Root script execution                                     | <u>G</u> NS Sub D                          | omain:                                                                                                    |                                       |
| ļΎ  | Prerequisite Checks                                       | O Use Shared                               | GNS                                                                                                    |                                       |
| ļΎ  | Summary                                                   | GNS Client                                 | Data:                                                                                                    |                                       |
| ļΎ  | Install Product                                           |                                            |                                                                                                    | Browse                                |
| Ó   | Finish                                                    |                                            |                                                                                                    |                                       |
|     |                                                           |                                            |                                                                                                    |                                       |
| 4   |                                                           |                                            |                                                                                                    |                                       |
|     |                                                           |                                            |                                                                                                    |                                       |
|     | Help                                                      |                                            | < <u>B</u> ack <u>N</u> ext >                                                                                                    | Install Cancel                        |

In the **Cluster Name** and **SCAN Name** fields, enter the names for your cluster and cluster scan that are unique throughout your entire enterprise network, then click **Next** to continue.

(More details for GNS configuration please see Oracle official document.)

4). The 'Cluster Node Information' screen appears.

| r                                         | Oracle Grid Infrastructure 19c In:                         | staller - Step 4 of 17                                          | ×     |
|-------------------------------------------|------------------------------------------------------------|-----------------------------------------------------------------|-------|
| Cluster Node Information                  |                                                            | 19° ORACLE<br>Grid Infrastruc                                   | cture |
| Cluster Configuration                     | Provide the list of nodes to be managed by Or<br>Hostname. | acle Grid Infrastructure with their Public Hostname and Virtual | I     |
| Crid Plug and Play                        | Public Hostname                                            | Virtual Hostname                                                |       |
|                                           | c1n1.provo.novell.com                                      | c1n1-vip.provo.novell.com                                       |       |
| Cluster Node Information                  | c1n2.provo.novell.com                                      | c1n3-vip.provo.novell.com                                       |       |
| Network Interface Usage                   | c1n4.provo.novell.com                                      | c1n4-vip.provo.novell.com                                       |       |
| 🔍 Storage Option                          |                                                            |                                                                 |       |
| Q Create Grid Infrastructure Mana         | a                                                          |                                                                 |       |
| Grid Infrastructure Management            |                                                            |                                                                 |       |
| Create ASM Disk Group                     |                                                            |                                                                 |       |
| ASM Password                              |                                                            |                                                                 |       |
| Operating System Groups                   |                                                            |                                                                 |       |
| <ul> <li>Installation Location</li> </ul> |                                                            |                                                                 |       |
| Root script execution                     |                                                            |                                                                 |       |
| Prerequisite Checks                       |                                                            |                                                                 |       |
| Summary                                   |                                                            |                                                                 |       |
| Install Product                           | SSH <u>c</u> onnectivity                                   | Use Cluster Configuration File Add Edit Rer                     | move  |
| Ö Finish                                  |                                                            |                                                                 |       |
|                                           |                                                            |                                                                 |       |
|                                           |                                                            |                                                                 |       |
|                                           |                                                            |                                                                 |       |
| Help                                      |                                                            | Seck Next > Install Ca                                          | ancel |

In the Public Hostname column of the table of cluster nodes, you should see your local node. Click **Add** to add another node to the cluster. Enter the second node's public name(node2), and virtual IP name (node2-vip), then click OK. Make sure all nodes are selected, then click the SSH Connectivity button at the bottom of the window. After a short period, another message window appears indicating that passwordless SSH connectivity has been established between the cluster nodes. Click **OK** to continue. When returned to the Cluster Node Information window, click **Next** to continue.

(**Note:** Passwordless SSH connectivity check will be failed as shown below, although you have configured it correctly.

|     |                      | Oracle Grid Infrastructure 19c Installer - Step 4 of 17                                                                |  |  |
|-----|----------------------|----------------------------------------------------------------------------------------------------|--|--|
| Clu | ster Node Informa    | ation 19° ORACLE<br>Grid Infrastructure                                                                                |  |  |
| 个   | Configuration Option | Provide the list of nodes to be managed by Oracle Grid Infrastructure with their Public Hostname and Virtual Hostname. |  |  |
| Ť   | Crid Plug and Play   | Public Hostname Virtual Hostname                                                                                       |  |  |
| Ť   | Ghu Piùg and Piay    | c1n1.provo.novell.com c1n1-vip.provo.novell.com                                                                        |  |  |
|     | Cluster Node Informa | Oracle Grid Infrastructure 19c Installer                                                                               |  |  |
| Ý   | Network Interface Us |                                                                                                    |  |  |
| Ŕ   |                      |                                                                                                    |  |  |
| ×   |                      | [INS-44000] Passwordless SSH connectivity is not setup from the local node                                             |  |  |
| ÷Υ  | Grid Infrastructure  | [c1n2, c1n3, c1n4]                                                                                                    |  |  |
| ÷ψ  | Create ASM Disk G    | These nodes will be innored and not participate in the configured Grid                                                 |  |  |
| - U |                      | Infrastructure.                                                                                                    |  |  |
|     |                      |                                                                                                    |  |  |
|     |                      | Are you sure you want to continue ?                                                                                    |  |  |
| Ť   |                      |                                                                                                    |  |  |
| ľΎ  |                      | Yes Details                                                                                                    |  |  |
| Y   |                      | Action - Refer to the logs for more details or contact Oracle Support Services.                                        |  |  |
| Ý   |                      | Additional Information:                                                                                                |  |  |
| Ý   | Install Product      | Summary of node specific errors                                                                                        |  |  |
|     |                      | cln2                                                                                                    |  |  |
|     |                      | cln3                                                                                                    |  |  |
|     |                      | - [INS-06006] Passwordless SSH connectivity not set up between the fo                                                  |  |  |
| •   |                      |                                                                                                    |  |  |
|     | <u>H</u> elp         | < <u>Back</u> Next > Install Cancel                                                                                    |  |  |

Work-around: A temporary solution is by downgrading openssh to earlier version(openssh-7.6p1-7.8.x86\_64) on the node(c1n1), then retry.

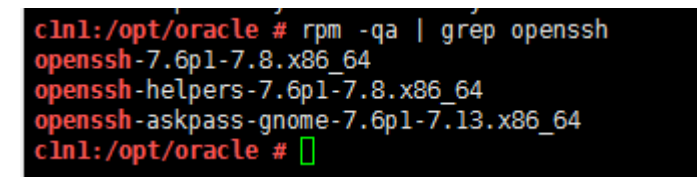

)

#### 5). Specify Network Interface Usage.

|                                  | Oracle Grid Infrastructure 19c Installer - Step 5 of 17 × |                                         |                                    |  |
|----------------------------------|-----------------------------------------------------------|-----------------------------------------|------------------------------------|--|
| Specify Network Interface Usage  | 2                                                         | 1                                       | 19° ORACLE'<br>Grid Infrastructure |  |
| Configuration Option             | Private interfaces are used by Oracl                      | e Grid Infrastructure for internode tra | ffic.                              |  |
| Grid Plug and Play               | Interface Name                                            | Subnet                                  | Use for                            |  |
| Cluster Node Information         | bond0<br>bond1                                            | 10.1.1.0                                | ASM & Private                      |  |
| Network Interface Usage          |                                                           |                                         | ( abito                            |  |
| Storage Option                   |                                                           |                                         |                                    |  |
| Create Grid Infrastructure Manag |                                                           |                                         |                                    |  |
| Grid Infrastructure Management   |                                                           |                                         |                                    |  |
| Create ASM Disk Group            |                                                           |                                         |                                    |  |
| ASM Password                     |                                                           |                                         |                                    |  |
| Operating System Groups          |                                                           |                                         |                                    |  |
| Installation Location            |                                                           |                                         |                                    |  |
| Root script execution            |                                                           |                                         |                                    |  |
| Prerequisite Checks              |                                                           |                                         |                                    |  |
| Summary                          |                                                           |                                         |                                    |  |
| Unstall Product                  |                                                           |                                         |                                    |  |
| ំ Finish                         |                                                           |                                         |                                    |  |
|                                  |                                                           |                                         |                                    |  |
|                                  |                                                           |                                         |                                    |  |
| Help                             |                                                           | < Back                                  | Next > Install Cancel              |  |

Verify that each interface has the correct interface type associated with it. If you have network interfaces that should not be used by Oracle Clusterware, then set the network interface type to **Do Not Use**. For example, if you have only two network interfaces, then set the public interface to have a Use For value of **Public** and set the private network interface to have a Use For value of **ASM & Private**, then click **Next** to continue.

## 6). Storage Option Information.

| Storage Option Information                                                                                                    | 19° ORACLE<br>Grid Infrastructure                                                                                                    |
|----------------------------------------------------------------------------------------------------|----------------------------------------------------------------------------------------------------|
| Configuration Option<br>Cluster Configuration<br>Grid Plug and Play<br>Cluster Node Information<br>Network Interface Usage<br>Storage Option<br>Create Grid Infrastructure Manage<br>Grid Infrastructure Management<br>Create ASM Disk Group<br>ASM Password<br>Operating System Groups<br>Installation Location<br>Root script execution<br>Prerequisite Checks<br>Summary<br>Install Product<br>Finish | You can place Oracle Cluster Registry (OCR) files and voting disk files on Oracle ASM storage, or on a file system.<br>• Use Oracle Flex ASM for storage<br>Choose this option to configure OCR and voting disks on ASM storage. ASM instance will be configured on reduced number of cluster nodes.<br>• Use Shared File System<br>Choose this option to configure OCR and voting disk files on an existing shared file system. |
| Help                                                                                                    | < Back Next > Install Cancel                                                                                                    |

Choose option "Use Oracle Flex ASM for storage", then click Next to continue.

### 7). Grid Infrastructure Management Repository Option.

| Oracle Grid Infrastructure 19c Installer - Step 7 of 17 ×                                                      |                                                                                                    |  |  |
|----------------------------------------------------------------------------------------------------|----------------------------------------------------------------------------------------------------|--|--|
| Create Grid Infrastructure Man                                                                                 | agement Repository Option 19° ORACLE <sup>®</sup><br>Grid Infrastructure                                                                                                    |  |  |
| Configuration Option Cluster Configuration Grid Plug and Play Cluster Node Information Network Interface Usage | The Grid Infrastructure Management Repository is an essential component for complete operation of the<br>Autonomous Health Framework, that offers enhanced real time diagnostics and performance management, and<br>Rapid Homes Provisioning for patching. The components that depend on the repository in whole or in part are<br>Cluster Health Advisor, Cluster Health Monitor, QoS Management, Rapid Homes Provisioning and Cluster Activity<br>Log. It is best practice to install this option and failure to do so could compromise timely resolution of issues as<br>well as available functionality for patching.<br>Configure Grid Infrastructure Management Repository                                                                                                    |  |  |
| Storage Option                                                                                                 | <u>○ Y</u> es                                                                                                    |  |  |
| Create Grid Infrastructure Manag                                                                               | ⊙ No                                                                                                    |  |  |
| Grid Infrastructure Management                                                                                 |                                                                                                    |  |  |
| Create ASM Disk Group                                                                                          |                                                                                                    |  |  |
| ASM Password                                                                                                   |                                                                                                    |  |  |
| Operating System Groups                                                                                        |                                                                                                    |  |  |
| Installation Location                                                                                          |                                                                                                    |  |  |
| Root script execution                                                                                          |                                                                                                    |  |  |
| Prerequisite Checks                                                                                            |                                                                                                    |  |  |
| <ul> <li>Summary</li> </ul>                                                                                    |                                                                                                    |  |  |
| <ul> <li>Install Product</li> </ul>                                                                            |                                                                                                    |  |  |
| Ü Finish                                                                                                    |                                                                                                    |  |  |
|                                                                                                    |                                                                                                    |  |  |
| Help                                                                                                    | Section Section Sectio |  |  |

Choose whether you want to store the Grid Infrastructure Management Repository in a separate Oracle ASM disk group, then click **Next** to continue.

## 8). Create ASM Disk Group.

| Oracle Grid Infrastructure 19c Installer - Step 8 of 16 ×                                                                                                    |                                                                                                    |                                                                                                    |                                                                               |                                                                                                    |                    |
|----------------------------------------------------------------------------------------------------|----------------------------------------------------------------------------------------------------|----------------------------------------------------------------------------------------------------|-------------------------------------------------------------------------------|----------------------------------------------------------------------------------------------------|--------------------|
| Create ASM Disk Group                                                                                                    |                                                                                                    |                                                                                                    | 1                                                                             |                                                                                                    | RACLE <sup>®</sup> |
| Configuration Option     Cluster Configuration     Grid Plug and Play     Cluster Node Information     Network Interface Usage     Storage Option     Create Grid Infrastructure Manage     Create ASM Disk Group     ASM Password     Operating System Groups     Installation Location     Root script execution     Prerequisite Checks     Summary     Install Product     Finish | OCR and Voting dis<br>Disk group.<br>Disk group name<br>Redundancy<br>Allocation Unit Size<br>Select Disks<br>✓ /dev/asm/dis<br>✓ /dev/asm/dis<br>Ø /dev/asm/dis<br>Disk Discovery Pat<br>Change Discovery<br>Configure Oracl<br>Select this option t<br>by Oracle ASM. | k data will be stored in the following ASM Dis<br>SUSEDEMO<br>Flex High Normal External<br>Joisk Path<br>k7<br>k8<br>k9<br>kplus1<br>kolus2<br>th://dev/asm/*<br>y Path<br>e ASM Eilter Driver<br>o configure ASM Filter Driver(AFD) to simplify | sk group. Select<br>Size (in MB)<br>92160<br>92160<br>92160<br>92160<br>92160 | Candidate<br>Candidate<br>Candidate<br>Candidate<br>Candidate<br>Candidate<br>Candidate<br>Candidate<br>Candidate<br>Candidate<br>Candidate<br>Candidate<br>Candidate | A Infrastructure   |
| <<br>Help                                                                                                    |                                                                                                    |                                                                                                    | < Back                                                                        | Next >                                                                                                    | Install            |

Depending on your needs to creat ASM Disk Group, then click **Next** to continue.

#### 9). Specify ASM Password.

~

| r                                                                                                    | Oracle Grid Infrastructure 19c Installer - Step 9 of                                                                                                    | F 16 ×                                                                                 |
|----------------------------------------------------------------------------------------------------|----------------------------------------------------------------------------------------------------|----------------------------------------------------------------------------------------|
| Specify ASM Password                                                                                       |                                                                                                    | 19° ORACLE<br>Grid Infrastructure                                                      |
| Cluster Configuration<br>Grid Plug and Play                                                                | The new Oracle Automatic Storage Management (Oracle ASM) insta<br>privileges for administration. Oracle recommends that you create a<br>privileges to monitor the ASM instance.<br>Specify the password for these user accounts. | ance requires its own SYS user with SYSASM<br>less privileged ASMSNMP user with SYSDBA |
| Network Interface Usage     Storage Option     Create Grid Infrastructure Manage     Create ASM Disk Group | Use different passwords for these accounts         Password       Confirm P         SYS                                                                                                    | Password                                                                               |
| ASM Password      Operating System Groups     Installation Location      Root script execution             | Use <u>same</u> passwords for these accounts     Specify <u>P</u> assword:                                                                                                    | Password:                                                                              |
| <ul> <li>Prerequisite Checks</li> <li>Summary</li> <li>Install Product</li> <li>Finish</li> </ul>          |                                                                                                    |                                                                                        |
| < · · · · · · · · · · · · · · · · · · ·                                                                    |                                                                                                    |                                                                                        |
| Help                                                                                                    |                                                                                                    | Back Next > Install Cancel                                                             |

Choose the same password for the Oracle ASM SYS and ASMSNMP account, or specify different passwords for each account, then click **Next** to continue.

### 10). Failure Isolation Support.

| r                                                                                                    | Oracle Grid Infrastructure 19c Installer - Step 10 of 18 ×                                                                                                    |
|----------------------------------------------------------------------------------------------------|----------------------------------------------------------------------------------------------------|
| Failure Isolation Support                                                                                                    | 19° ORACLE'<br>Grid Infrastructure                                                                                                    |
| Configuration Option<br>Cluster Configuration<br>Grid Plug and Play<br>Cluster Node Information<br>Network Interface Usage<br>Storage Option<br>Create Grid Infrastructure Manag<br>Create ASM Disk Group<br>ASM Password | Choose one of the following Failure Isolation Support options.  Use Intelligent Platform Management Interface (IPMI)  To ensure successful installation with IPMI enabled, ensure your IPMI drivers are properly installed and enabled.  User Name : Password :  O Do not use Intelligent Platform Management Interface (IPMI)                                                                                                    |
| Failure Isolation                                                                                                    |                                                                                                    |
| Management Options     Operating System Groups     Installation Location     Root script execution     Prerequisite Checks     Summary     Install Product     Finish                                                     |                                                                                                    |
| Help                                                                                                    | Section Section Sectio |

Select the option **"Do not use Intelligent Platform Management Interface** (IPMI)", then click **Next** to continue.

### 11). Specify Management Options.

| Oracle Grid Infrastructure 19c Installer - Step 11 of 18                                                                                                    |                                                                                                    |  |  |
|----------------------------------------------------------------------------------------------------|----------------------------------------------------------------------------------------------------|--|--|
| Specify Management Options                                                                                                    | 19° ORACLE'<br>Grid Infrastructure                                                                                                    |  |  |
| Configuration Option                                                                                                    | You can configure to have this instance of Oracle Grid Infrastructure and Oracle Automatic Storage Management to be managed by Enterprise Manager Cloud Control. Specify the details of the Cloud Control configuration to perform the registration. |  |  |
|                                                                                                    | OMS host:                                                                                                    |  |  |
| Failure Isolation     Management Options     Operating System Groups     Installation Location     Root script execution     Prerequisite Checks     Summary |                                                                                                    |  |  |
| ↓ Install Product<br>↓ Finish                                                                                                    | < Back Next > Install Cancel                                                                                                    |  |  |

Selected/Deselected the option "Register with EM...", then click Next to continue.

12). Privileged Operating System Groups.

| Oracle Grid Infrastructure 19c Installer - Step 12 of 18 ×                                                                                                    |                                                                                                    |  |  |
|----------------------------------------------------------------------------------------------------|----------------------------------------------------------------------------------------------------|--|--|
| Privileged Operating System G                                                                                                    | Groups 19° ORACLE<br>Grid Infrastructure                                                                                                    |  |  |
| Configuration Option     Cluster Configuration     Grid Plug and Play     Cluster Node Information     Network Interface Usage     Storage Option     Create Grid Infrastructure Manage     Create ASM Disk Group     ASM Password     Failure Isolation     Management Options | Select the name of the operating system group, that you want to use for operating system authentication to<br>Oracle Automatic Storage Management.<br>Oracle ASM Administrator (OSASM) Group asmadmin<br>Oracle ASM DBA (OSDBA for ASM) Group asmdba<br>Oracle ASM Operator (OSOPER for ASM) Group (Optional)                                                                                                    |  |  |
| Operating System Groups                                                                                                    |                                                                                                    |  |  |
| Installation Location Root script execution Prerequisite Checks Summary Install Product Finish                                                                                                    |                                                                                                    |  |  |
| Help                                                                                                    | Section Section Sectio |  |  |

Accept the default operating system group names for Oracle ASM administration, then click **Next** to continue.

#### 13). Specify Installation Location.

|                                                                                                    | Oracle Grid Infrastructure 19c Installer - Step 13 of 18 ×                                                                                                    |
|----------------------------------------------------------------------------------------------------|----------------------------------------------------------------------------------------------------|
| Specify Installation Location                                                                                                    | 19° ORACLE'<br>Grid Infrastructure                                                                                                    |
| Configuration Option<br>Cluster Configuration<br>Grid Plug and Play<br>Cluster Node Information<br>Network Interface Usage<br>Storage Option<br>Create Grid Infrastructure Manage<br>Create ASM Disk Group<br>ASM Password<br>Failure Isolation<br>Management Options<br>Operating System Groups<br>Installation Location<br>Root script execution<br>Prerequisite Checks                                                                                                    | Specify the Oracle base. The Oracle base directory for the Oracle Grid Infrastructure installation is the location where diagnostic and administrative logs, and other logs associated with Oracle ASM and Oracle Clusterware are stored. This location would also contain files pertaining to the configuration of Oracle Clusterware.  Oracle base? /home/oracle/grid_base  This software directory is the Oracle Grid Infrastructure home directory. Software location: /home/oracle/grid_19c |
| Contract<br>Contract<br>Con |                                                                                                    |
| <<br><u>H</u> elp                                                                                                    | < <u>Back</u> Next > Install Cancel                                                                                                    |

Specify the directory to use for the Oracle base for the Oracle Grid Infrastructure installation, then click **Next** to continue. The Oracle base directory must be different from the Oracle home directory.

14). Root script execution configuration.

| Oracle Grid Infrastructure 19c Installer - Step 14 of 18 × |                                                                                                    |  |  |
|------------------------------------------------------------|----------------------------------------------------------------------------------------------------|--|--|
| Root script execution configu                              | ration <b>19° ORACLE</b><br>Grid Infrastructure                                                                                                    |  |  |
|                                                            | During the software configuration, certain operations have to be performed as "root" user. You can choose to have the installer perform these operations automatically by specifying inputs for one of the options below. The input specified will also be used by the installer to perform additional prerequisite checks.   Automatically run configuration scripts   Use "root" user gredential  Password:  Use gudo  User name:  oracle  Password:   Current in the sector is a structure   Current in the sector is a structure   Current in the sector is a structure   Current in the sector is a structure in the sector is a structure |  |  |
|                                                            |                                                                                                    |  |  |

Select the option to **Automatically run configuration scripts**. Enter the credentials for the root user or a sudo account, then click **Next** to continue.

Alternatively, you can Run the scripts manually as the root user at the end of the installation process when prompted by the installer.

### 15). Perform Prerequisite Checks.

| Oracle Grid Infrastructure 19c Installer - Step 15 of 18                                        |                                                                                                    |                                                                                                    |                                              |
|-------------------------------------------------------------------------------------------------|----------------------------------------------------------------------------------------------------|----------------------------------------------------------------------------------------------------|----------------------------------------------|
| Perform Prerequisite Checks                                                                     | 19                                                                                                    |                                                                                                    | ACLE<br>Infrastructure                       |
| Configuration Option<br>Cluster Configuration<br>Grid Plug and Play<br>Cluster Node Information | Verification Result         Some of the minimum requirements for installation are not completed. Review a following table, and recheck the system.         Check Again       Fix & Check Again         Show Failed       Image: All Nodes                                                                                                    | and fix the issu                                                                                          | es listed in the                             |
| <u>Network Interface Usage</u> <u>Storage Option</u>                                            | Checks                                                                                                    | Status                                                                                                    | Fixable                                      |
| Create Grid Infrastructure Manad                                                                | OS Kernel Parameter: panic_on_oops                                                                                                    | Warning                                                                                                   | Yes                                          |
|                                                                                                 | <ul> <li>Packages]</li> <li>Package: libstdc++33-3.3.3-62.1</li> <li>Package: libjpeg-turbo-1.3.1</li> <li>Package: libjpeg62-32bit-62.1.0</li> <li>Package: libjpeg62-turbo-1.3.1</li> <li>Package: libjper16-0-8.41</li> <li>Package: libgfortran3-4.8.3</li> <li>zeroconf check</li> <li>Pavice Checks for ASM]</li> <li>Device Checks for ASM</li> <li>I/O scheduler</li> <li>Metwork Time Protocol (NTP)</li> <li>Network Time Protocol (NTP)</li> </ul> | Warning<br>Warning<br>Warning<br>Warning<br>Warning<br>Warning<br>Warning<br>Warning<br>Warning<br>Failed | No<br>No<br>No<br>No<br>No<br>No<br>No<br>No |
| Finish                                                                                          | This is a prerequisite condition to test whether the OS kernel parameter "panic_o<br>details)<br>Check Failed on Nodes: [c1n4, c1n3, c1n2, c1n1]                                                                                                    | on_oops" is pro                                                                                           | perly set. (more                             |
| Help                                                                                            | < Back                                                                                                    | iext >i                                                                                                   | Istall                                       |

Perform Pre-Check as shown above; Click **Fix&Check Again** to recheck the system.

|                                                                                               | Oracle Grid Infrastructure 19c Installer - Step 15 of 18                                                                                                    |                            | ×                     |
|-----------------------------------------------------------------------------------------------|----------------------------------------------------------------------------------------------------|----------------------------|-----------------------|
| Perform Prerequisite Checks                                                                   | 1                                                                                                    |                            | ACLE.                 |
| Configuration Option                                                                          | Verification Result<br>Some of the minimum requirements for installation are not completed. Revie<br>following table, and recheck the system.                                                                                                    | w and fix the issues       | listed in the         |
| Cluster Node Infor     Network Interface     Some of the     needs to be r     storage Option | Fixup Script prerequisites have failed on the following nodes. Installer has generated a fixup s un as a privileged user (root). Installer will run the fixup script                                                                                                    | script that                | Ignore All Fixable    |
| Create Grid Infrast                                                                           | stupActions2019-11-04_11-21-08PM/CVU_19.0.0.0_oracle/runtxup.sh) on the lis<br>illeged user credentials provided earlier. Click "OK" to proceed.                                                                                                    | ited nodes                 | io                    |
| ASM Password c1n     Failure Isolation c1n     Management Opti                                | 1<br>3<br>2                                                                                                    | 1<br>1<br>1                | 10<br>10<br>10<br>10  |
| Operating System     Installation Locati     Root script execut                               | Ōĸ                                                                                                    | Cancel                     | 10<br>10<br>10        |
| Prerequisite Checks                                                                           | Device Unecks for ASM                                                                                                    | Warning N                  | lo lo                 |
| Summary<br>Install Product                                                                    | [Network Time Protocol (NTP)]     [Network Time Protocol (NTP)]                                                                                                    | Failed N                   | 40 <b>T</b>           |
| U Finish                                                                                      | This is a prerequisite condition to test whether the OS kernel parameter "pani<br>details).                                                                                                    | ic_on_oops" is prope       | rly set. <u>(more</u> |
|                                                                                               |                                                                                                    |                            |                       |
| Help                                                                                          | seck sectors and sectors and s | <u>N</u> ext > <u>Inst</u> | all Cancel            |

Follow the prompts, manual run Fixup Script as "root" user on each node, then click **OK**.

cln1:/opt/oracle # /tmp/GridSetupActions2019-11-04\_11-21-08PM/CVU\_19.0.0.0.0\_oracle/runfixup.sh All Fix-up operations were completed successfully. cln1:/opt/oracle # []

|                                                                                                    | Oracle Grid Infrastructure 19c Installer - Step 15 of 18                                                                                                    |                                                                                                 | ×                                            |
|----------------------------------------------------------------------------------------------------|----------------------------------------------------------------------------------------------------|-------------------------------------------------------------------------------------------------|----------------------------------------------|
| Perform Prerequisite Checks                                                                                                    | 19                                                                                                    | C OR/<br>Grid In                                                                                | ACLE <sup>®</sup><br>frastructure            |
| Cluster Configuration<br>Grid Plug and Play<br>Cluster Node Information                                                                                                    | Verification Result       Fixup Result         Some of the minimum requirements for installation are not completed. Review and following table, and recheck the system.         Check Again       Eix & Check Again         Show Failed       Image: All Nodes                                                                                                    | fix the issues                                                                                  | listed in the                                |
| <u>Network Interface Usage</u>                                                                                                    | Checks                                                                                                    | Status                                                                                          | Fixable                                      |
| Storage Uption     Create Grid Infrastructure Manag     Create ASM Disk Group     ASM Password     Failure Isolation     Management Options     Operating System Groups     Installation Location     Root script execution | <ul> <li>Packages]</li> <li>Package: libstdc++33-3.3.3-62.1</li> <li>Package: libjpeg-turbo-1.3.1</li> <li>Package: libjpeg62-32bit-62.1.0</li> <li>Package: libjpeg62-turbo-1.3.1</li> <li>Package: libjper16-0-8.41</li> <li>Package: JDK-1.8.0.5.151</li> <li>Package: libgfortran3-4.8.3</li> <li>zeroconf check</li> <li>Package: libgfortran3-4.8.3</li> <li>Device Checks for ASM</li> <li>Uo scheduler</li> </ul> | Warning<br>Warning<br>Warning<br>Warning<br>Warning<br>Warning<br>Warning<br>Warning<br>Warning | No<br>No<br>No<br>No<br>No<br>No<br>No<br>No |
| Prerequisite Checks                                                                                                    | Metwork Time Protocol (NTP)     Network Time Protocol (NTP)                                                                                                    | Failed                                                                                          | No                                           |
| Summary<br>Install Product<br>Finish                                                                                                    | This is a prerequisite check to verify that the specified devices meet the requirement                                                                                                    | nts for ASM. (r                                                                                 | nore details)                                |
| Help                                                                                                    | Sector Nex                                                                                                    | t >insta                                                                                        | all Cancel                                   |

Check each error and warning message, try to fix manually, then click **Check Again**.

| r                                                                                                    | Oracle Grid Infrastructure 19c Installer - Step 15 of 18                                                                                                    |                                                                                       | ×                   |
|----------------------------------------------------------------------------------------------------|----------------------------------------------------------------------------------------------------|---------------------------------------------------------------------------------------|---------------------|
| Perform Prerequisite Checks                                                                                                    | 19                                                                                                    | C ORA<br>Grid In                                                                      | CLE<br>frastructure |
| Configuration Option<br>Cluster Configuration<br>Grid Plug and Play<br>Cluster Node Information<br>Network Interface Usage<br>Storage Option<br>Create Grid Infrastructure Manag<br>Create ASM Disk Group<br>ASM Password<br>Failure Isolation<br>Management Options<br>Operating System Groups<br>Installation Location<br>Root script execution<br>Prerequisite Checks<br>Summary | Verification Result       Fixup Result         Some of the minimum requirements for installation are not completed. Review and following table, and recheck the system.         Check Again       Fix & Check Again       Show Failed       Image: All Nodes         Checks       Checks         Packages]       Package: libstdc++33-3.3-62.1         Package: libjpeg-turbo-1.3.1       Package: libjpeg62-32bit-62.1.0         Package: libjpeg62-turbo-1.3.1       Package: libjper16-0-8.41         Package: libjper16-0-8.41       Package: libjfortran3-4.8.3         zeroconf check       Zeroconf check | fix the issues Status Ignored Ignored Ignored Ignored Ignored Ignored Ignored Ignored | listed in the       |
| Finish                                                                                                    | This is a prerequisite condition to test whether the package "libstdc++33-3.3.3-62.1" system. (more details)<br>Check Failed on Nodes: [c1n4, c1n3, c1n2, c1n1]                                                                                                    | ' is available or                                                                     | n the               |
| Help                                                                                                    | < <u>B</u> ack <u>N</u> ex                                                                                                    | t >                                                                                   | all Cancel          |

(**Note:** There are still some warning messages, please refer to the details of **Additional Comments** in the last section of the document.)

Select option "Ignore All", then click Next to continue.

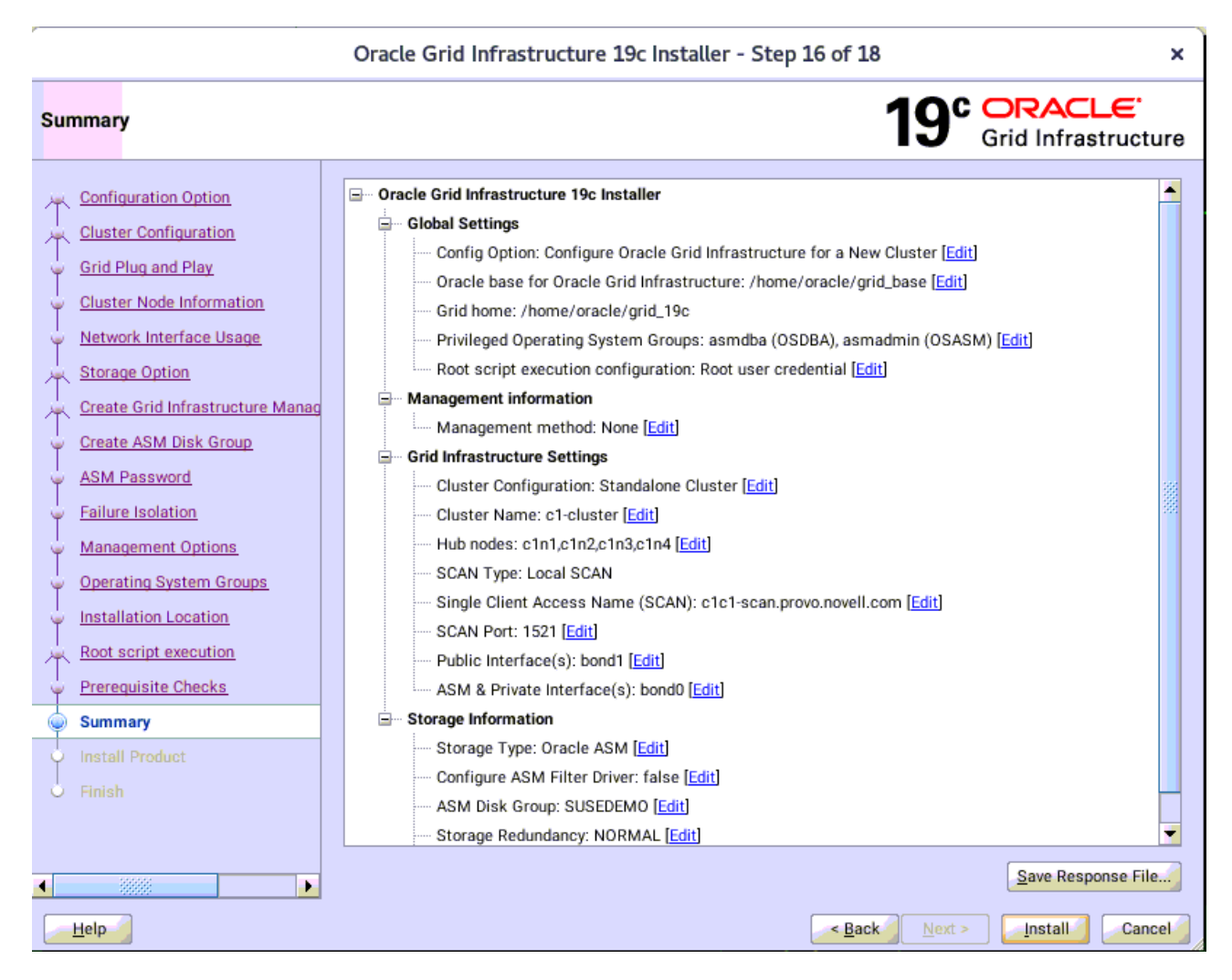

Installation Summary as shown above, click Install to continue.

| r                                                                                                    | Oracle Grid Infrastructure 19c Installer - Step 17 of 18                                                                                                    | ×                                                                                                    |
|----------------------------------------------------------------------------------------------------|----------------------------------------------------------------------------------------------------|----------------------------------------------------------------------------------------------------|
| Install Product                                                                                                    | <b>19°</b> Gri                                                                                                    | RACLE <sup>®</sup><br>d Infrastructure                                                                                                    |
| Configuration Option<br>Cluster Configuration<br>Grid Plug and Play<br>Cluster Node Information                                                                                                    | Progress 5% Linking RDBMS Executables                                                                                                    |                                                                                                    |
| <ul> <li>Storage Option</li> <li>Create Grid Infrastructure Manag</li> <li>Create ASM Disk Group</li> <li>ASM Password</li> <li>Failure Isolation</li> <li>Management Options</li> <li>Operating System Groups</li> <li>Installation Location</li> <li>Root script execution</li> </ul> | Configure Local Node Prepare Link binaries Setup Copy Files to Remote Nodes Configure Remote Nodes Configure Remote Nodes Prepare Setup Setup Oracle Base Execute Root Scripts Configure Oracle Grid Infrastructure for a Cluster | In Progress<br>Succeeded<br>In Progress<br>Pending<br>Pending<br>Pending<br>Pending<br>Pending<br>Pending<br>Pending<br>Pending<br>Pending |
| Prerequisite Checks     Summary     Install Product     Finish                                                                                                    | Details Revert All Rever<br>19° ORACLE'<br>Grid Infrastructure                                                                                                    | t <u>R</u> etry <u>S</u> kip                                                                                                    |
| ▲ ▲ ▲ ▲ ▲ ▲ ▲ ▲ ▲ ▲ ▲ ▲ ▲ ▲ ▲ ▲ ▲ ▲ ▲                                                                                                    | <pre>&lt; Back Next &gt;</pre>                                                                                                    | Install Cancel                                                                                                    |

Installer prompted you to run the orainstRoot.sh and root.sh scripts. Click Yes.

|                                                                                                    | Oracle Grid Infrastructure 19c Installer - Step 17 of 18                                                                                                    | ×                                                                                       |
|----------------------------------------------------------------------------------------------------|----------------------------------------------------------------------------------------------------|-----------------------------------------------------------------------------------------|
| Install Product                                                                                                    | <b>19°</b> Gri                                                                                                    | RACLE <sup>®</sup>                                                                      |
| Configuration Option<br>Cluster Configuration<br>Grid Plug and Play<br>Cluster Node Information                                                                                  | Progress 32% Saving Cluster Inventory                                                                                                    |                                                                                         |
| Network Interface Usage     Storage Option     Create Grid Infrastructure Manag     Create ASM Disk Group     ASM Password     Failure Isolation                                 | Status Configure Local Node Prepare Link binaries Setup Copy Files to Remote Nodes Oracle Grid Infrastructure 19c Installer                                                           | Succeeded<br>Succeeded<br>Succeeded<br>Succeeded<br>Succeeded<br>Succeeded<br>Succeeded |
| Management Options<br>Operating System Groups<br>Installation Location                                                                                                    | Configuration scripts generated by the Installer need to be run as a privileged user (root). Installer will run these scripts using the privileged user credentials provided earlier. | Succeeded<br>Succeeded<br>In Progress<br>Pending<br>Pending                             |
| updating 'home/oracle/g<br>updating 'home/oracle/g<br>updating 'home/oracle/g<br>Saving inventory<br>Starting 'Prepare for configuration<br>Completed 'Prepare for configuration | Are you sure you want to continue ?                                                                                                    | rt <u>R</u> etry <u>S</u> kip                                                           |
| Copying /home/oracle/grid_19c to<br>Loading products list. Please wait<br>Instantiating root scripts for add n<br>Saving Cluster Inventory                                       | remote nodes<br>ode<br>Infrastructure<br>✓<br>< <u>Back</u> <u>Next</u> >                                                                                                    | Install                                                                                 |

Continue monitoring the installation until the Finish window appears.

#### 18). Finish.

Oracle Grid Infrastructure 19c Installer - Step 18 of 18 × 19° ORACLE Grid Infrastructure Finish Configuration Option The configuration of Oracle Grid Infrastructure for a Cluster was successful. শ Ĭ Ĭ Ĭ Storage Option 7 Ĭ Ĭ Ϊ Ĭ Υ Finish • • Close <u>H</u>elp < <u>B</u>ack

Click Close to complete the installation process and exit the installer.

1-3. Oracle Database 19c(19.3) Grid Infrastructure Post-Install Checks.

1). Check Oracle Clusterware health.

oracle@c1n1:~> /home/oracle/grid 19c/bin/crsctl check cluster -all c1n1: CRS-4537: Cluster Ready Services is online CRS-4529: Cluster Synchronization Services is online CRS-4533: Event Manager is online \*\*\*\*\* c1n2: CRS-4537: Cluster Ready Services is online CRS-4529: Cluster Synchronization Services is online CRS-4533: Event Manager is online \*\*\*\*\*\* c1n3: CRS-4537: Cluster Ready Services is online CRS-4529: Cluster Synchronization Services is online CRS-4533: Event Manager is online \*\*\*\*\*\* c1n4: CRS-4537: Cluster Ready Services is online CRS-4529: Cluster Synchronization Services is online CRS-4533: Event Manager is online 

#### 2). Check Oracle Clusterware resources.

oracle@c1n1:~> /home/oracle/grid\_19c/bin/srvctl status nodeapps VIP 137.65.135.94 is enabled VIP 137.65.135.94 is running on node: c1n1 VIP 137.65.135.95 is enabled VIP 137.65.135.95 is running on node: c1n2 VIP 137.65.135.96 is enabled VIP 137.65.135.96 is running on node: c1n3 VIP 137.65.135.97 is enabled VIP 137.65.135.97 is running on node: c1n4 Network is enabled Network is running on node: c1n1 Network is running on node: c1n2 Network is running on node: c1n3 Network is running on node: c1n4 ONS is enabled ONS daemon is running on node: c1n1 ONS daemon is running on node: c1n2 ONS daemon is running on node: c1n3 ONS daemon is running on node: c1n4

## 3). Check status of designated resources.

oracle@c1n1:~> /home/oracle/grid\_19c/bin/crsctl stat res -t

| Name            | Target State        | Server      | State details    |  |
|-----------------|---------------------|-------------|------------------|--|
| Local Resources |                     |             |                  |  |
| ora.LIST        | ENER.lsnr           |             |                  |  |
|                 | ONLINE ONLINE       | c1n1        | STABLE           |  |
|                 | ONLINE ONLINE       | c1n2        | STABLE           |  |
|                 | ONLINE ONLINE       | c1n3        | STABLE           |  |
|                 | ONLINE ONLINE       | c1n4        | STABLE           |  |
| ora.chad        |                     |             |                  |  |
|                 | ONLINE ONLINE       | c1n1        | STABLE           |  |
|                 | ONLINE ONLINE       | c1n2        | STABLE           |  |
|                 | ONLINE ONLINE       | c1n3        | STABLE           |  |
| ora not1        | ONLINE ONLINE       | C1114       | STADLE           |  |
| Ula.net i       |                     | c1n1        | STARI E          |  |
|                 |                     | c1n2        | STABLE<br>STABLE |  |
|                 | ONLINE ONLINE       | c1n2        | STABLE<br>STABLE |  |
|                 | ONLINE ONLINE       | c1n4        | STABLE           |  |
| ora.ons         |                     | onna        | ONBEL            |  |
|                 | ONLINE ONLINE       | c1n1        | STABLE           |  |
|                 | ONLINE ONLINE       | c1n2        | STABLE           |  |
|                 | ONLINE ONLINE       | c1n3        | STABLE           |  |
|                 | ONLINE ONLINE       | c1n4        | STABLE           |  |
| Cluster F       | Resources           |             |                  |  |
|                 |                     | nr(ora acmo |                  |  |
|                 | ONI INE ONI INE     |             | JIOUP)<br>STADIE |  |
| ו<br>כ          |                     | c1n2        |                  |  |
| 2               |                     | c1n2        | STABLE<br>STABLE |  |
| oraLIST         | ENER SCAN1 Isnr     | 0 m         | ONDEE            |  |
| 1               | ONI INF ONI INF     | c1n2        | STABLE           |  |
| ora.LIST        | ENER SCAN2.lsnr     | 01112       | 011.022          |  |
| 1               | ONLINE ONLINE       | c1n3        | STABLE           |  |
| ora.LIST        | ENER SCAN3.lsnr     |             |                  |  |
| 1               | ONLINE ONLINE       | c1n4        | STABLE           |  |
| ora.SUS         | EDEMO.dg(ora.asm    | group)      |                  |  |
| 1               | ONLINE ONLINE       | c1n1        | STABLE           |  |
| 2               | ONLINE ONLINE       | c1n2        | STABLE           |  |
| 3               | ONLINE ONLINE       | c1n4        | STABLE           |  |
| ora.asm         | (ora.asmgroup)      |             |                  |  |
| 1               | ONLINE ONLINE       | c1n1        | Started,STABLE   |  |
| 2               | ONLINE ONLINE       | c1n2        | Started,STABLE   |  |
| 3               | ONLINE ONLINE       | c1n4        | Started,STABLE   |  |
| ora.asmi        | net1.asmnetwork(ora | a.asmgroup) | )                |  |
| 1               | ONLINE ONLINE       | c1n1        | STABLE           |  |
| 2               | UNLINE ONLINE       | c1n2        | SIABLE           |  |
| 3               |                     | c1n4        | STABLE           |  |
|                 |                     | 01-1        |                  |  |
| I<br>ora o1e0   |                     | CINI        | STABLE           |  |
| 1               |                     | c1n2        | STARI F          |  |
| ora.c1n3        |                     | 0112        | UNDEL            |  |
|                 | r -                 |             |                  |  |

| 1        | ONLINE ONLINE | E c1n3 | STABLE |
|----------|---------------|--------|--------|
| ora.c1n4 | 1.vip         |        |        |
| 1        | ONLINE ONLINE | E c1n4 | STABLE |
| ora.cvu  |               |        |        |
| 1        | ONLINE ONLINE | E c1n1 | STABLE |
| ora.qosr | nserver       |        |        |
| 1        | ONLINE ONLINE | E c1n1 | STABLE |
| ora.scar | n1.vip        |        |        |
| 1        | ONLINE ONLINE | E c1n2 | STABLE |
| ora.scar | n2.vip        |        |        |
| 1        | ONLINE ONLINE | E c1n3 | STABLE |
| ora.scar | n3.vip        |        |        |
| 1        | ONLINE ONLINE | E c1n4 | STABLE |
|          |               |        |        |

4). Check OCR and Voting disk files.

-- -----

oracle@c1n1:~> /home/oracle/grid\_19c/bin/ocrcheck Status of Oracle Cluster Registry is as follows :

Version : 4 Total space (kbytes) : 491684 Used space (kbytes) : 84292 Available space (kbytes) : 407392 ID : 133237046 Device/File Name : +SUSEDEMO Device/File integrity check succeeded

Device/File not configured

Device/File not configured

Device/File not configured

Device/File not configured

Cluster registry integrity check succeeded

Logical corruption check bypassed due to non-privileged user

oracle@c1n1:~> /home/oracle/grid\_19c/bin/crsctl query css votedisk ## STATE File Universal Id File Name Disk group

1. ONLINE 8e9f4007ed084febbf4396ad829929b5 (/dev/asm/disk7) [SUSEDEMO]

2. ONLINE 9939abd8ffe64fb1bf3c6fbb92270e5d (/dev/asm/disk8) [SUSEDEMO]

3. ONLINE 7acc9906dd504f00bf5e5bd419228808 (/dev/asm/disk9) [SUSEDEMO] Located 3 voting disk(s).

## 2. Installing Oracle Database.

1-1. Login to the SLES 15 SP1 64-bit OS as a non-admin user. Download the Oracle Database 19c (19.3) for Linux x86-64 from <u>https://www.oracle.com/database/technologies/oracle-database-software-downloads.html#19c</u>.

1-2. Extract LINUX.X64\_193000\_db\_home.zip and run the installer './runInstaller' from Database ShipHome.

#### Install Flow:

1). Select Configuration Option.

|                                                                                                    | Oracle Database 19c Installer - Step 1 of 9 ×                                                                                                    |
|----------------------------------------------------------------------------------------------------|----------------------------------------------------------------------------------------------------|
| Select Configuration Option                                                                                                    | 19° Database                                                                                                    |
| Configuration Option<br>Database Installation Options<br>Install Type<br>Typical Installation<br>Root script execution<br>Prerequisite Checks<br>Summary<br>Install Product<br>Finish | Select any of the following install options.            Create and configure a single instance database.<br>This option creates a starter database.             This option creates a starter database.             This option creates a starter database.              Set Up Software Only             Note 1: For RAC install, do 'Set Up Software Only' and then execute DBCA (Database Configuration Assistant) from the oracle home.             Note 2: To upgrade an Oracle Database, do 'Set Up Software Only' and then execute DBUA (Database Upgrade Assistant) from the oracle home.             Note 3: To upgrade an Oracle Database, do 'Set Up Software Only' and then execute DBUA (Database Upgrade Assistant) from the oracle home. |
| Help                                                                                                    | < Back Install Cancel                                                                                                    |

Select option "Set Up Software Only", then click Next to continue.

2). Select Database Installation Option.

| Oracle Database 19c Installer - Step 2 of 9 × |                                                  |                                                                                                    |   |  |
|-----------------------------------------------|--------------------------------------------------|----------------------------------------------------------------------------------------------------|---|--|
| Se                                            | Select Database Installation Option 19° Database |                                                                                                    |   |  |
|                                               | Configuration Option                             | Select the type of database installation you want to perform.                                                                                                    |   |  |
| Ŕ                                             | Database Installation Options                    | ○ Single instance database installation                                                                                                    |   |  |
| 4                                             | Install Type                                     | Oracle <u>R</u> eal Application Clusters database installation                                                                                                    |   |  |
| ļψ                                            | Typical Installation                             |                                                                                                    |   |  |
| ψ                                             | Root script execution                            |                                                                                                    |   |  |
| Ý                                             | Prerequisite Checks                              |                                                                                                    |   |  |
| Ý                                             | Summary                                          |                                                                                                    |   |  |
| Ý                                             | Install Product                                  |                                                                                                    |   |  |
| Ó                                             | Finish                                           |                                                                                                    |   |  |
|                                               |                                                  |                                                                                                    |   |  |
|                                               |                                                  |                                                                                                    |   |  |
|                                               |                                                  |                                                                                                    |   |  |
|                                               |                                                  |                                                                                                    |   |  |
|                                               |                                                  |                                                                                                    |   |  |
|                                               |                                                  |                                                                                                    |   |  |
|                                               |                                                  |                                                                                                    | 1 |  |
|                                               |                                                  |                                                                                                    |   |  |
|                                               |                                                  |                                                                                                    |   |  |
|                                               |                                                  |                                                                                                    |   |  |
|                                               | Help                                             | Sector Sector Se |   |  |

Choose option "Oracle Real Application Clusters database installation", then click Next to continue.

### 3). Select List of Nodes.

| Oracle Database 19c Installer - Step 3 of 10 ×                                                                                                    |                                                                                                    |    |  |
|----------------------------------------------------------------------------------------------------|----------------------------------------------------------------------------------------------------|----|--|
| Select List of Nodes 19° DRACLE                                                                                                    |                                                                                                    |    |  |
| Configuration Option                                                                                                    | Select nodes (in addition to the local node) in the cluster where the installer should install Oracle RAC or Orac RAC One. | le |  |
| Nuclea Calcular                                                                                                    | Node name                                                                                                    | 4  |  |
| <ul> <li>Install Type</li> <li>Typical Installation</li> <li>Root script execution</li> <li>Prerequisite Checks</li> <li>Summary</li> <li>install Product</li> <li>Finish</li> </ul> | ▼       1       CIII1         ▼       2       c1n2         ▼       3       c1n3         ▼       4       c1n4               |    |  |
|                                                                                                    | SSH <u>c</u> onnectivity <u>S</u> elect all <u>D</u> eselect al                                                            |    |  |
|                                                                                                    |                                                                                                    |    |  |
| Help                                                                                                    | < <u>Back Install</u>                                                                                                    | el |  |

Select all nodes in the cluster, then click **Next** to continue.

### 4). Select Database Edition.

~

| Oracle Database 19c Installer - Step 4 of 11                                                                                                    |                                                                                                    |   |  |  |
|----------------------------------------------------------------------------------------------------|----------------------------------------------------------------------------------------------------|---|--|--|
| Select Database Edition                                                                                                    | 19° Database                                                                                                    | , |  |  |
| Configuration Option<br>Database Installation Options<br>Nodes Selection<br>Database Edition<br>Installation Location<br>Operating System Groups<br>Root script execution<br>Prerequisite Checks<br>Summary<br>Install Product<br>Finish | Which database edition do you want to install? <ul> <li>Enterprise Edition</li> <li>Oracle Database 19c Enterprise Edition is a self-managing database that has the scalability, performance, high availability, and security features required to run the most demanding, mission-critical applications.</li> <li>Standard Edition 2</li> <li>Oracle Database 19c Standard Edition 2 is a full-featured data management solution ideally suited to the needs of medium-sized businesses.</li> </ul> |   |  |  |
| Help                                                                                                    | < Back Next > Install Cancel                                                                                                    |   |  |  |

Choose option "Enterprise Edition", then click Next to continue.

## 5). Specify Installation Location.

|                                                                                                    | Oracle Database 19c Installer - Step 5 of 11 ×                                                                                                    |
|----------------------------------------------------------------------------------------------------|----------------------------------------------------------------------------------------------------|
| Specify Installation Location                                                                                                    | <b>19</b> ° Database                                                                                                    |
| Configuration Option<br>Database Installation Options<br>Nodes Selection<br>Database Edition<br>Installation Location<br>Operating System Groups<br>Root script execution<br>Prerequisite Checks<br>Summary<br>Install Product<br>Finish | Specify a path to place all Oracle software and configuration-related files installed by this installation owner.<br>This location is the Oracle base directory for the installation owner.<br>Oracle base // home/oracle/grid_base // Browse<br>This software directory is the Oracle Database home directory.<br>Software location: /home/oracle/db_19c |
| Help                                                                                                    | Sector Install Cancel                                                                                                    |

Fill in Oracle base and Software location as shown above, then click Next to continue.

6). Privileged Operating System groups.

| Oracle Database 19c Installer - Step 6 of 11 ×                                                                                                    |                                                                                                    |                                                                                                    |  |  |  |
|----------------------------------------------------------------------------------------------------|----------------------------------------------------------------------------------------------------|----------------------------------------------------------------------------------------------------|--|--|--|
| Privileged Operating System groups 19° DRACLE<br>Database                                                                                                    |                                                                                                    |                                                                                                    |  |  |  |
| Configuration Option<br>Database Installation Options<br>Nodes Selection<br>Database Edition<br>Installation Location<br>Operating System Groups<br>Root script execution<br>Prerequisite Checks<br>Summary<br>Install Product<br>Finish | SYS privileges are required to create a database using operating<br>Groups grants the corresponding SYS privilege, eg. membership<br>Database <u>A</u> dministrator (OSDBA) group:<br>Database <u>Operator</u> (OSOPER) group (Optional):<br>Database Ba <u>o</u> kup and Recovery (OSBACKUPDBA) group:<br>Data <u>G</u> uard administrative (OSDGDBA) group:<br>Encryption <u>K</u> ey Management administrative (OSKMDBA) group:<br><u>R</u> eal Application Cluster administrative (OSRACDBA) group: | g system (OS) authentication. Membership in OS<br>on OSDBA grants the SYSDBA privilege.<br>dba<br>oper<br>dba<br>dba<br>dba<br>dba<br>dba |  |  |  |
| Help                                                                                                    |                                                                                                    | < Back Next > Install Cancel                                                                                                    |  |  |  |

Selected by default, then click **Next** to continue.

7). Root script execution configuration.

| Root script execution configur                                                                                                    | ation <b>19°</b> Database                                                                                                    |
|----------------------------------------------------------------------------------------------------|----------------------------------------------------------------------------------------------------|
| Configuration Option<br>Database Installation Options<br>Nodes Selection<br>Database Edition<br>Installation Location<br>Operating System Groups<br>Root script execution<br>Prerequisite Checks<br>Summary<br>Install Product<br>Finish | During the software configuration, certain operations have to be performed as 'root' user. You can choose to have the installer perform these operations automatically by specifying inputs for one of the options below. The input specified will also be used by the installer to perform additional prerequisite checks.                                                                                                    |
| Help                                                                                                    | Section Section Sectio |

Select the option to **Automatically run configuration scripts**. Enter the credentials for the root user or a sudo account, then click **Next** to continue. Alternatively, you can Run the scripts manually as the root user at the end of the installation process when prompted by the installer.

#### Oracle Database 19c Installer - Step 7 of 11

×

### 8). Perform Prerequisite Checks.

| Oracle Database 19c Installer - Step 8 of 11 ×                                                                                                    |                                                                                                    |                                                                                        |                                                                        |  |
|----------------------------------------------------------------------------------------------------|----------------------------------------------------------------------------------------------------|----------------------------------------------------------------------------------------|------------------------------------------------------------------------|--|
| Perform Prerequisite Checks                                                                                                    | 1                                                                                                    | <b> 9° </b>                                                                            | RACLE <sup>®</sup><br>tabase                                           |  |
| Configuration Option<br>Database Installation Options<br>Nodes Selection<br>Database Edition<br>Installation Location<br>Operating System Groups<br>Root script execution<br>Prerequisite Checks<br>Summary<br>Install Product<br>Finish | Verification Result         Some of the minimum requirements for installation are not completed. Review an following table, and recheck the system.         Check Again       Eix & Check Again       Show Failed       Image: All Nodes         Checks       Checks         Package:       Image: Packages]         Package:       Image: Package: Image: Package: Package: Package: Image: Package: Image: Package: Image: Package: Package: | d fix the issues Status Failed Warning Warning Warning Warning Warning Warning Warning | s listed in the  Ignore All  Fixable  No No No No No No No Yes  nn the |  |
| Help                                                                                                    | < <u>B</u> ack Nex                                                                                                    | t >Insta                                                                               | all Cancel                                                             |  |

Perform Pre-Check as shown above; Click **Fix&Check Again** to recheck the system.

| r<br>L                                                                                                    | Oracle Database 19c Installer - Step 8 of 11                                                                                                    | ×                                 |
|----------------------------------------------------------------------------------------------------|----------------------------------------------------------------------------------------------------|-----------------------------------|
| Perform Prerequisite Checks                                                                                                    | <b>19</b> °                                                                                                    | ORACLE <sup>.</sup><br>Database   |
| Configuration Option<br>Database Installation Options                                                                                                    | Verification Result           Some of the minimum requirements for installation are not completed. Review and fix the infollowing table, and recheck the system.                                                                                                    | ssues listed in the               |
| Database Edition                                                                                                    | Fixup Script ×                                                                                                    | Ignore All                        |
|                                                                                                    | prerequisites have failed on the following nodes. Installer has generated a fixup script that<br>un as a privileged user (root). Installer will run the fixup script<br>Actions2019-11-05_00-25-40AM/CVU_19.0.0.0_oracle/runfixup.sh) on the listed nodes<br>ileged user credentials provided earlier. Click "OK" to proceed. | tus Fixable<br>No<br>No           |
| V Summary<br>V Install Product<br>V Finish                                                                                                    |                                                                                                    | NO<br>NO<br>NO<br>NO<br>NO<br>Yes |
|                                                                                                    | <u>O</u> K <u>Cancel</u>                                                                                                    |                                   |
| This is a prerequisite condition to test whether the package "libstdc++33-3.3.3-62.1" is available on the system. (more details)<br>Check Failed on Nodes: [c1n4, c1n3, c1n2, c1n1] |                                                                                                    |                                   |
| Help                                                                                                    | <u>Seck</u> <u>Next</u> >                                                                                                    | Install Cancel                    |

Follow the prompts, manual run Fixup Script as "root" user on each node, then click **OK**.

clnl:/home/oracle # /tmp/InstallActions2019-11-05\_00-25-40AM/CVU\_19.0.0.0.0\_oracle/runfixup.sh
All Fix-up operations were completed successfully.
clnl:/home/oracle # []

×

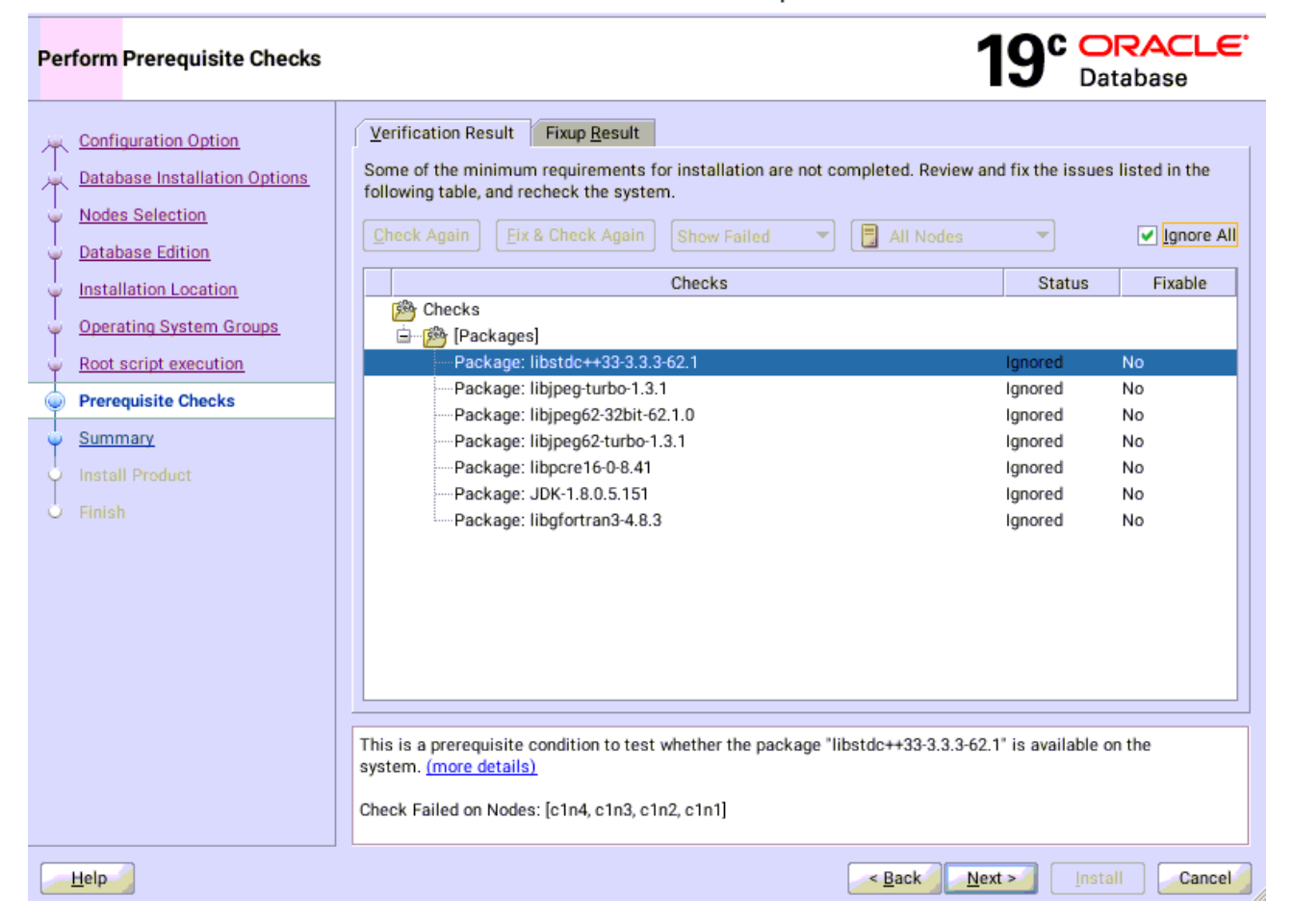

(Note: There are still some unsatisfied items, please refer to the details of Additional Comments in the last section of the document.)

Select option "Ignore All", then click Next to continue.

40

9). Summary.

Oracle Database 19c Installer - Step 9 of 11 × 19° DRACLE Summary Configuration Option Global settings Database Installation Options Database edition: Enterprise Edition (Set Up Software Only) [Edit] Nodes Selection Oracle base: /home/oracle/grid\_base [Edit] Database Edition Software location: /home/oracle/db\_19c Installation Location Privileged Operating System groups: dba (OSDBA), oper (OSOPER), dba (OSBACKUPDBA), dba (OSDG Root script execution configuration: Root user credential [Edit] Operating System Groups Grid Options Root script execution Cluster Nodes: c1n1, c1n2, c1n3, c1n4 [Edit] Prerequisite Checks Summary • ۲ Save Response File.. Help < Back Install Cancel

Installation Summary as shown above, click Install to continue.

10). Install Product.

|                                                                                              | Oracle Database 19c Installer - Step 10 of 11                          |                                   |
|----------------------------------------------------------------------------------------------|------------------------------------------------------------------------|-----------------------------------|
| tall Product                                                                                 | <b>19</b> °                                                            | Database                          |
| Configuration Option<br>Database Installation Options<br>Nodes Selection<br>Database Edition | Progress 12% Copying files for 'Oracle Notification Service 19.0.0.0 ' |                                   |
| Installation Location<br>Operating System Groups                                             | Status                                                                 | In Progress                       |
| Root script execution<br>Prerequisite Checks                                                 | Prepare     Link binaries     Setup                                    | In Progress<br>Pending<br>Pending |
| Summary Install Product                                                                      | Copy Files to Remote Nodes<br>Configure Remote Nodes<br>• Prepare      | Pending<br>Pending<br>Pending     |
| Finish                                                                                       | Setup Setup Oracle Base Execute Root Scripts                           | Pending<br>Pending<br>Pending     |
|                                                                                              |                                                                        |                                   |
|                                                                                              | Details Revert All Reve                                                | ert <u>R</u> etry <u>S</u> k      |
|                                                                                              | 10° ORACLE                                                             |                                   |
|                                                                                              | Database                                                               |                                   |
| <u>H</u> elp                                                                                 | < <u>Back</u> <u>Next</u> >                                            | install Car                       |

Installer prompted you to run the orainstRoot.sh and root.sh scripts. Click Yes.

|                                                                                                    | Oracle Database 19c Installer - Step 10 of 11                                                                                                    | ×                                                                                       |
|----------------------------------------------------------------------------------------------------|----------------------------------------------------------------------------------------------------|-----------------------------------------------------------------------------------------|
| Install Product                                                                                                    | <b>19° </b>                                                                                                    | DRACLE <sup>®</sup><br>Database                                                         |
| Configuration Option<br>Database Installation Options<br>Nodes Selection<br>Database Edition                                        | Progress 92% Saving Cluster Inventory                                                                                                    |                                                                                         |
| Installation Location     Operating System Groups     Root script execution     Prerequisite Checks     Summary     Install Product | Status Configure Local Node  Configure Local Node  Configure Local Node  Configure Local Node  Configure Local Nodes  Configure Remote Nodes  Prepare  Configure Remote Nodes  Prepare                                                                                                    | Succeeded<br>Succeeded<br>Succeeded<br>Succeeded<br>Succeeded<br>Succeeded<br>Succeeded |
| Finish                                                                                                    | Oracle Database 19c Installer         Oracle Database 19c Installer         Are you sure you want to continue ?         Yes         Oracle Database 19c Installer | A peded<br>y press<br>ing<br>i<br>ils<br><u>Skip</u>                                    |
| Help                                                                                                    | Close                                                                                                    | stall Cancel                                                                            |

Continue monitoring the installation until the Finish window appears.

## 11). Finish

| -                                                                                                    |                                                                                                    | Oracle Database 19c Installer - Step 11 of 11       | ×            |
|----------------------------------------------------------------------------------------------------|----------------------------------------------------------------------------------------------------|-----------------------------------------------------|--------------|
| Finish                                                                                                    |                                                                                                    | 19° Database                                        | ΈE.          |
| Configurat<br>Database<br>Nodes Sel<br>Database<br>Installation<br>Root scrip<br>Prerequisi<br>Summary<br>Install Pro | tion Option<br>Installation Options<br>lection<br>Edition<br>In Location<br>System Groups<br>of execution<br>ite Checks | The registration of Oracle Database was successful. |              |
| Help                                                                                                    |                                                                                                    | < <u>B</u> ack <u>N</u> ext > <u>Install</u>        | <u>Close</u> |

The installation of Oracle Database is finished, click **Close** to dismiss the screen.

## 1-3. Using DBCA to create Oracle RAC DataBase.

### 1). Select Database Operation.

|                           |                         | Database Configuration Assistant - Application - Step 1 of 14 |             | ×                               |
|---------------------------|-------------------------|---------------------------------------------------------------|-------------|---------------------------------|
| Select Database Operation |                         |                                                               | <b>19</b> ° | ORACLE <sup>®</sup><br>Database |
| Q                         | Database Operation      | Select the operation that you want to perform.                |             |                                 |
| Ý                         | Creation Mode           | <u>Create a database</u>                                      |             |                                 |
| Ý                         | Deployment Type         | O Configure an existing database                              |             |                                 |
| Ý                         | Database Identification | O Delete database                                             |             |                                 |
| Ý                         | Storage Option          | O Manage templates                                            |             |                                 |
| Ý                         | Fast Recovery Option    |                                                               |             |                                 |
| Ý                         | Database Options        | O Manage <u>P</u> luggable databases                          |             |                                 |
| Ý                         | Configuration Options   | O Oracle RAC database Instance management                     |             |                                 |
| Ý                         | Management Options      |                                                               |             |                                 |
| Ý                         | User Credentials        |                                                               |             |                                 |
| Ý                         | Creation Option         |                                                               |             |                                 |
| 4                         | Summary                 |                                                               |             |                                 |
| Ý                         | Progress Page           |                                                               |             |                                 |
| 9                         | Finish                  |                                                               |             |                                 |
|                           |                         |                                                               |             |                                 |
|                           |                         |                                                               |             |                                 |
|                           |                         |                                                               |             |                                 |
|                           |                         |                                                               |             |                                 |
|                           |                         |                                                               |             |                                 |
| 12                        |                         |                                                               |             |                                 |
|                           | <u>H</u> elp            | < <u>B</u> ack                                                | Next >      | Einish Cancel                   |

Select option "Create a database", then click Next to continue.

## 2). Select Database Creation Mode.

| -       | Dat                      | tabase Configuration Assistant     | t - Create a database - Step 2 of 14             | ×      |
|---------|--------------------------|------------------------------------|--------------------------------------------------|--------|
| Sel     | ect Database Creation Mo | de                                 | 19° Data                                         | ACLE.  |
| φ       | Database Operation       |                                    |                                                  |        |
|         | Creation Mode            | <u>G</u> lobal database name:      | susedb                                           |        |
| Ý       | Deployment Type          | Storage type:                      | Automatic Storage Management (ASM)               |        |
| 9       | Database Identification  | Database files location:           | +SUSEDEMO/{DB_UNIQUE_NAME}                       | Browse |
| Ĵ       | Storage Option           | F <u>a</u> st Recovery Area (FRA): | +SUSEDEMO                                        | Browse |
| Ĭ       | Database Options         | Database <u>c</u> haracter set:    | AL32UTF8 - Unicode UTF-8 Universal character set | -      |
| 4       | Configuration Options    | Administrative password:           |                                                  |        |
| - ¢     | Management Options       | Confirm paceword:                  |                                                  |        |
| <b></b> | User Credentials         | commin <u>p</u> assword.           |                                                  |        |
| ¢       | Creation Option          | ✓ Create as Container databas      | se la la la la la la la la la la la la la        |        |
| Ý       | Summary                  | Pluggable database name:           | susedb_pdb                                       |        |
| ý       | Progress Page<br>Finish  | ○ Ad <u>v</u> anced configuration  |                                                  |        |
|         |                          |                                    |                                                  |        |
|         |                          |                                    |                                                  |        |
|         |                          |                                    |                                                  |        |
|         |                          |                                    |                                                  |        |
|         | <u>H</u> elp             |                                    | < <u>B</u> ack <u>N</u> ext > <u>F</u> inish     | Cancel |

Select option "Typical configuration" and fill in administrator password. Then, click Next to continue.

## 3). Perform Prerequisite Checks.

| Databa                                                                                                  | se Configuration Assistant - Create 'susedb' database - Step 3 o                                                                                                    | of 6              | ×                                                                            |
|----------------------------------------------------------------------------------------------------|----------------------------------------------------------------------------------------------------|-------------------|------------------------------------------------------------------------------|
| Perform Prerequisite Checks                                                                             |                                                                                                    | <b>19° </b>       | RACLE <sup>.</sup><br>tabase                                                 |
| Database Operation<br><u>Creation Mode</u><br>Prerequisite Checks<br>Summary<br>Progress Page<br>Finish | Verification Result         Some of the minimum requirements for installation are not completed. Review an following table, and recheck the system.         Check Again       Ex & Check Again       Show Failed       Image: All Nodes         Checks       Checks       Checks       Image: Ibstdc++33-3.3.3-62.1         Package: libjtdc++33-3.3.3-62.1       Package: libjtdc++33-3.3.3-62.1       Package: libjtgcfurbo-1.3.1         Package: libjpegfc2-32bit-62.1.0       Package: libjpegfc2-32bit-62.1.0         Package: libjpegfc2-s2bit-62.1.0       Package: libjpegfc2-s2bit-62.1.0         Package: libjpegfc2-s2bit-62.1.0       Package: libjpegfc2-s2bit-62.1.0         Package: libjpegfc2-s2bit-62.1.0       Package: libjpegfc2-s2bit-62.1.0         Package: libjpegfc2-s2bit-62.1.0       Package: libjpegfc2-s2bit-62.1.0         Package: libjpeffc2-s2bit-62.1.0       Package: libjpeffc2-s2bit-62.1.0         Package: libjpeffc2-s2bit-62.1.0       Package: libjpeffc2-s2bit-62.1.0         Package: libjpeffc2-s2bit-62.1.8.0.5.151       Package: libgfortran3-4.8.3         This is a prerequisite condition to test whether the package "libstdc++33-3.3.3-62. system. (more details)         Check Failed on Nodes: [c1n4, c1n3, c1n2, c1n1] | d fix the issues  | s listed in the  Ignore All  Fixable  No No No No No No No No No No No No No |
| <u>H</u> elp                                                                                            | < <u>B</u> ack <u>N</u> ex                                                                                                    | t > <u>F</u> inis | sh Cancel                                                                    |

Select option "Ignore All", then click Next to continue.

## 4). Summary.

|            | Databa                                                                                    | se Configuration Assistant - Create 'susedb' database - Step 4 of 6                                                                                                    | ×     |
|------------|-------------------------------------------------------------------------------------------|----------------------------------------------------------------------------------------------------|-------|
| Summ       | nary                                                                                      | 19° Database                                                                                                    | LE.   |
|            | atabase Operation<br>reation Mode<br>rerequisite Checks<br>ummary<br>rogress Page<br>nish | Database Configuration Assistant     Global Settings     Global database name: susedb     Node List: c1n1,c1n2,c1n3,c1n4     Configuration type: Oracle Real Application Cluster (RAC) database - Admin Managed     SID: susedb     Create as Container database: Yes     Pluggable Database Name: susedb_pdb     Number of Pluggable Databases: 1     Use Local Undo tablespace for PDBs: Yes     Database Files Storage Type: Automatic Storage Management (ASM)     Memory Configuration Type: Automatic Shared Memory Management     Template name: General Purpose     mitialization Parameters     audit_frile_dest: (ORACLE_BASE)/admin/{DB_UNIQUE_NAME}/adump     audit_trail: db     cluster_database: true     compatible: 19.0.0     db_block_size: 8 KB     db_create_file_dest: +SUSEDEMO/(DB_UNIQUE_NAME)/     db_name: susedb     db_create_stile_dest: +SUSEDEMO/(DB_UNIQUE_NAME)/     db_name: susedb | ▲     |
| <u>H</u> e | lp                                                                                        | < <u>Back</u> <u>Next</u> > <u>Finish</u> Ca                                                                                                    | incel |

Database Configuration Summary as shown above, review the information, then click **Finish** to continue.

5). Progress Page.

| Datab                                                                                      | ase Configuration Assistant - Create 'susedb' database - Step 5 of 6                                                                                                    | ×                                               |
|--------------------------------------------------------------------------------------------|----------------------------------------------------------------------------------------------------|-------------------------------------------------|
| Progress Page                                                                              | 19° Datab                                                                                                    | ACLE.                                           |
| Database Operation     Creation Mode     Prerequisite Checks     Summary     Progress Page | Progress 27% Creating and starting Oracle instance : In Progress Status                                                                                                    |                                                 |
| U Finish                                                                                   | → DB Creation        In Prog            ← Prepare for db operation        Success             ← Copying database files        Success             ← Creating and starting Oracle instance        In Prog            ← Creating cluster database views        Pendin             ← Completing Database Creation        Pendin             ← Creating Pluggable Databases        Pendin             ← Creating Pluggable Databases        Pendin             ← Executing Post Configuration Actions        Pendin             DBCA Log Location:        /home/oracle/grid_base/cfgtoollogs/dbca/susedb/trace.log_2019-11-05_07-00-40AM          Database Alert Log Location:       /home/oracle/grid_base/diag/rdbms/susedb/susedb1/trace/alert_susedb1.log        /home/oracle/grid_base/diag/rdbms/susedb/susedb1/trace/alert_susedb1.log | ress<br>ded<br>ress<br>g<br>g<br>g<br>v<br>Skip |
| Help                                                                                       | < <u>B</u> ack <u>N</u> ext > <u>F</u> inish                                                                                                    | Cancel                                          |

Database creating progress as shown above, waiting until the creation is complete.

```
6). Finish.
```

| Da                                                                                                    | tabase Configuration Assistant - Create 'susedb' database - Step 6 of 6 ×                                                                                                    |
|----------------------------------------------------------------------------------------------------|----------------------------------------------------------------------------------------------------|
| Finish                                                                                                    | 19° Database                                                                                                    |
| <ul> <li>Database Operation</li> <li>Creation Mode</li> <li>Prerequisite Checks</li> <li>Summary</li> <li>Progress Page</li> <li>Finish</li> </ul> | Database creation complete. For details check the logfiles at:<br>/home/oracle/grid_base/cfgtoollogs/dbca/susedb.<br>Database Information:<br>Global Database Name: susedb<br>System Identifier(SID) Prefix: susedb<br>Server Parameter File name: +SUSEDEMO/SUSEDB/PARAMETERFILE/spfile.292.1023522559<br>Note: All database accounts except SYS, SYSTEM and DBSNMP are locked. Select the Password<br>Management button to view a complete list of locked accounts or to manage the database accounts<br>(except DBSNMP). From the Password Management window, unlock only the accounts you will use.<br>Oracle strongly recommends changing the default passwords immediately after unlocking the account.<br>Password Management |
| Help                                                                                                    | < <u>Back</u> <u>Next</u> > <u>Finish</u>                                                                                                    |

Database creation complete, some details as shown above. Click **Close** to dismiss the screen.

1-4. Oracle Database 19c(19.3) Post-Install Checks.

#### 1). Verify database status and configuration.

oracle@c1n1:~> export ORACLE HOME=/home/oracle/db 19c/ oracle@c1n1:~> /home/oracle/db 19c/bin/srvctl status database -d susedb -a Instance susedb1 is running on node c1n1 Instance susedb1 is connected to ASM instance +ASM1 Instance susedb2 is running on node c1n2 Instance susedb2 is connected to ASM instance +ASM2 Instance susedb3 is running on node c1n3 Instance susedb3 is connected to ASM instance +ASM3 Instance susedb4 is running on node c1n4 Instance susedb4 is connected to ASM instance +ASM3 oracle@c1n1:~> /home/oracle/db\_19c/bin/srvctl config database -d susedb -a Database unique name: susedb Database name: susedb Oracle home: /home/oracle/db 19c Oracle user: oracle Spfile: +SUSEDEMO/SUSEDB/PARAMETERFILE/spfile.292.1023522559 Password file: +SUSEDEMO/SUSEDB/PASSWORD/pwdsusedb.261.1023519963 Domain: Start options: open Stop options: immediate Database role: PRIMARY Management policy: AUTOMATIC Server pools: **Disk Groups: SUSEDEMO** Mount point paths: Services: Type: RAC Start concurrency: Stop concurrency: Database is enabled Database is individually enabled on nodes: Database is individually disabled on nodes: OSDBA group: dba OSOPER group: oper Database instances: susedb1,susedb2,susedb3,susedb4 Configured nodes: c1n1,c1n2,c1n3,c1n4 CSS critical: no CPU count: 0 Memory target: 0 Maximum memory: 0 Default network number for database services: Database is administrator managed

| oracle@c1n1:~> | /home/oracle/grid_ | 19c/bin/crsctl | stat res -t |
|----------------|--------------------|----------------|-------------|

\_\_\_\_\_

| Name      | Target State        | Server           | State details    |  |  |  |  |
|-----------|---------------------|------------------|------------------|--|--|--|--|
| Local Re  | Local Resources     |                  |                  |  |  |  |  |
| ora.LIST  | ora.LISTENER.lsnr   |                  |                  |  |  |  |  |
|           | ONLINE ONLINE       | c1n1             | STABLE           |  |  |  |  |
|           | ONLINE ONLINE       | c1n2             | STABLE           |  |  |  |  |
|           | ONLINE ONLINE       | c1n3             | STABLE           |  |  |  |  |
|           | ONLINE ONLINE       | c1n4             | STABLE           |  |  |  |  |
| ora.chac  | ł                   |                  |                  |  |  |  |  |
|           | ONLINE ONLINE       | c1n1             | STABLE           |  |  |  |  |
|           | ONLINE ONLINE       | c1n2             | STABLE           |  |  |  |  |
|           | ONLINE ONLINE       | c1n3             | STABLE           |  |  |  |  |
|           | ONLINE ONLINE       | c1n4             | STABLE           |  |  |  |  |
| ora.net1  | .network            |                  | 074045           |  |  |  |  |
|           | ONLINE ONLINE       | c1n1             | STABLE           |  |  |  |  |
|           | ONLINE ONLINE       | c1n2             | STABLE           |  |  |  |  |
|           | ONLINE ONLINE       | c1n3             | STABLE           |  |  |  |  |
|           | ONLINE ONLINE       | c1n4             | STABLE           |  |  |  |  |
| ora.ons   |                     | a1 a1            |                  |  |  |  |  |
|           | ONLINE ONLINE       | CINI<br>01:02    | STABLE           |  |  |  |  |
|           | ONLINE ONLINE       |                  | STABLE           |  |  |  |  |
|           | ONLINE ONLINE       | C1N3             | STABLE           |  |  |  |  |
|           | ONLINE ONLINE       | C104             | STABLE           |  |  |  |  |
| Cluster I | Resources           |                  |                  |  |  |  |  |
| ora ASM   |                     | or(ora asmaroup) |                  |  |  |  |  |
| 1         |                     | c1n1             | STARI E          |  |  |  |  |
| 2         |                     | c1n2             | STABLE<br>STABLE |  |  |  |  |
| 3         |                     | c1n3             | STABLE           |  |  |  |  |
| oraLIST   | FNFR SCAN1 Isnr     | 01110            | OWDEL            |  |  |  |  |
| 1         |                     | c1n2             | STABLE           |  |  |  |  |
| ora.LIST  | ENER SCAN2.lsnr     | 01112            | 0 II (DEE        |  |  |  |  |
| 1         |                     | c1n3             | STABLE           |  |  |  |  |
| ora LIST  | FNFR SCAN3 Isnr     | 01110            | 0111022          |  |  |  |  |
| 1         | ONLINE ONLINE       | c1n1             | STABLE           |  |  |  |  |
| ora.SUS   | EDEMO.do(ora.asmo   | aroup)           | •= ==            |  |  |  |  |
| 1         | ONLINE ONLINE       | c1n1             | STABLE           |  |  |  |  |
| 2         | ONLINE ONLINE       | c1n2             | STABLE           |  |  |  |  |
| 3         | ONLINE ONLINE       | c1n3             | STABLE           |  |  |  |  |
| ora.asm   | (ora.asmgroup)      |                  |                  |  |  |  |  |
| 1         | ONLINE ONLINE       | c1n1             | Started,STABLE   |  |  |  |  |
| 2         | ONLINE ONLINE       | c1n2             | Started, STABLE  |  |  |  |  |
| 3         | ONLINE ONLINE       | c1n3             | Started, STABLE  |  |  |  |  |
| ora.asm   | net1.asmnetwork(ora | .asmgroup)       |                  |  |  |  |  |
| 1         | ONLINE ONLINE       | c1n1             | STABLE           |  |  |  |  |
| 2         | ONLINE ONLINE       | c1n2             | STABLE           |  |  |  |  |
| 3         | ONLINE ONLINE       | c1n3             | STABLE           |  |  |  |  |
| ora.c1n1  | l.vip               |                  |                  |  |  |  |  |
| 1         | ONLINE ONLINE       | c1n1             | STABLE           |  |  |  |  |
| ora.c1n2  | 2.vip               |                  |                  |  |  |  |  |
| 1         | ONLINE ONLINE       | c1n2             | STABLE           |  |  |  |  |
| ora.c1n3  | 3.vip               | 4.5              |                  |  |  |  |  |
| 1         | ONLINE ONLINE       | c1n3             | STABLE           |  |  |  |  |
| ora.c1n4  | ŧ.vip               |                  |                  |  |  |  |  |

| 1         | ONLINE | ONLINE | c1n4    | STABLE               |
|-----------|--------|--------|---------|----------------------|
| ora.cvu   |        |        |         |                      |
| 1         | ONLINE | ONLINE | c1n1    | STABLE               |
| ora.qosm  | server |        |         |                      |
| 1         | ONLINE | ONLINE | c1n1    | STABLE               |
| ora.scan1 | .vip   |        |         |                      |
| 1         | ONLINE | ONLINE | c1n2    | STABLE               |
| ora.scan2 | 2.vip  |        |         |                      |
| 1         | ONLINE | ONLINE | c1n3    | STABLE               |
| ora.scan3 | 3.vip  |        |         |                      |
| 1         | ONLINE | ONLINE | c1n1    | STABLE               |
| ora.susec | lb.db  |        |         |                      |
| 1         | ONLINE | ONLINE | c1n1    | Open,HOME=/home/orac |
|           |        |        | le/db_1 | 9c,STABLE            |
| 2         | ONLINE | ONLINE | c1n2    | Open,HOME=/home/orac |
|           |        |        | le/db_1 | 9c,STABLE            |
| 3         | ONLINE | ONLINE | c1n3    | Open,HOME=/home/orac |
|           |        |        | le/db_1 | 9c,STABLE            |
| 4         | ONLINE | ONLINE | c1n4    | Open,HOME=/home/orac |
|           |        |        | le/db_1 | 9c,STABLE            |
|           |        |        |         |                      |

1-5. Installing Grid Infrastructure Release Update 19.4.0.0.190716 (Patch 29708769)

(Note: Patch 29708769 includes Database Release Update 19.4.0.0.190716 (Patch 29834717))

As root user, execute the following command on each node of the cluster:

c1n1:/home/oracle/grid\_19c/OPatch # ./opatchauto apply /home/Oracle\_SW/RAC\_19c\_SW/GI\_Patch/29708769/

OPatchauto session is initiated at Tue Nov 5 18:13:06 2019

System initialization log file is /home/oracle/grid\_19c/cfgtoollogs/opatchautodb/systemconfig2019-11-05\_06-13-07PM.log.

Session log file is /home/oracle/grid\_19c/cfgtoollogs/opatchauto/opatchauto2019-11-05\_06-13-29PM.log The id for this session is 8CCS

Executing OPatch prereq operations to verify patch applicability on home /home/oracle/grid\_19c

Executing OPatch prereq operations to verify patch applicability on home /home/oracle/db\_19c Patch applicability verified successfully on home /home/oracle/db\_19c

Patch applicability verified successfully on home /home/oracle/grid\_19c

Verifying SQL patch applicability on home /home/oracle/db\_19c SQL patch applicability verified successfully on home /home/oracle/db\_19c

Preparing to bring down database service on home /home/oracle/db\_19c Successfully prepared home /home/oracle/db\_19c to bring down database service

Bringing down CRS service on home /home/oracle/grid\_19c CRS service brought down successfully on home /home/oracle/grid\_19c

Performing prepatch operation on home /home/oracle/db\_19c Perpatch operation completed successfully on home /home/oracle/db\_19c

Start applying binary patch on home /home/oracle/db\_19c Binary patch applied successfully on home /home/oracle/db\_19c

Performing postpatch operation on home /home/oracle/db\_19c Postpatch operation completed successfully on home /home/oracle/db\_19c

Start applying binary patch on home /home/oracle/grid\_19c Binary patch applied successfully on home /home/oracle/grid\_19c

Starting CRS service on home /home/oracle/grid\_19c CRS service started successfully on home /home/oracle/grid\_19c Preparing home /home/oracle/db\_19c after database service restarted No step execution required......

Trying to apply SQL patch on home /home/oracle/db\_19c SQL patch applied successfully on home /home/oracle/db\_19c

OPatchAuto successful.

-----Summary-----

Patching is completed successfully. Please find the summary as follows:

Host:c1n1 RAC Home:/home/oracle/db\_19c Version:19.0.0.0 Summary:

==Following patches were SKIPPED:

Patch: /home/Oracle\_SW/RAC\_19c\_SW/GI\_Patch/29708769/29851014 Reason: This patch is not applicable to this specified target type - "rac\_database"

Patch: /home/Oracle\_SW/RAC\_19c\_SW/GI\_Patch/29708769/29401763 Reason: This patch is not applicable to this specified target type - "rac\_database"

==Following patches were SUCCESSFULLY applied:

Patch: /home/Oracle\_SW/RAC\_19c\_SW/GI\_Patch/29708769/29834717 Log: /home/oracle/db\_19c/cfgtoollogs/opatchauto/core/opatch/opatch/0911-05\_18-17-56PM\_1.log

Patch: /home/Oracle\_SW/RAC\_19c\_SW/GI\_Patch/29708769/29850993 Log: /home/oracle/db\_19c/cfgtoollogs/opatchauto/core/opatch/opatch2019-11-05\_18-17-56PM\_1.log

Host:c1n1 CRS Home:/home/oracle/grid\_19c Version:19.0.0.0 Summary:

==Following patches were SKIPPED:

Patch: /home/Oracle\_SW/RAC\_19c\_SW/GI\_Patch/29708769/29401763 Reason: This patch is already been applied, so not going to apply again.

==Following patches were SUCCESSFULLY applied:

Patch: /home/Oracle\_SW/RAC\_19c\_SW/GI\_Patch/29708769/29834717 Log: /home/oracle/grid\_19c/cfgtoollogs/opatchauto/core/opatch/opatch2019-11-05\_18-19-37PM\_1.log

Patch: /home/Oracle\_SW/RAC\_19c\_SW/GI\_Patch/29708769/29850993 Log: /home/oracle/grid\_19c/cfgtoollogs/opatchauto/core/opatch/opatch2019-11-05\_18-19-37PM\_1.log

Patch: /home/Oracle\_SW/RAC\_19c\_SW/GI\_Patch/29708769/29851014 Log: /home/oracle/grid\_19c/cfgtoollogs/opatchauto/core/opatch/opatch2019-11-05\_18-19-37PM\_1.log OPatchauto session completed at Tue Nov 5 18:44:04 2019 Time taken to complete the session 30 minutes, 58 seconds

For details, please refer to the 'Read Me' file included in the patch package, make sure the installation is successful.

1-6. Installing other patches.

The following patches are also required on top of 19.4.0:

Patch 30083976 - all Database installations Patch 28321248 - all GI/ACFS installations Patch 30171454 - all GI/OCW installations Patch 29875565 - all Client installations where pro\*C cobol demos are required

Ensure that the above patches are successfully installed.

oracle@clnl:/home/oracle/grid\_19c/OPatch> ./opatch lspatches 29875565;PL19.3PORTSPECEFIC: PR0\*C DEMOS FAIL ON SLES15 28321248;ACFS Interim patch for 28321248 30171454;OCW Interim patch for 30171454 29834717;Database Release Update : 19.4.0.0.190716 (29834717) 29401763;TOMCAT RELEASE UPDATE 19.0.0.0 (29401763) OPatch succeeded. oracle@clnl:/home/oracle/grid\_19c/OPatch> [] 1-7. Oracle RAC 19c(19.4) Post-Install Checks.

1). Restart all the services (database, ASM, listeners, nodeapps, and CRS daemons), then check Oracle RAC status.

oracle@c1n1:~> /home/oracle/grid\_19c/bin/crsctl check cluster -all c1n1: CRS-4537: Cluster Ready Services is online CRS-4529: Cluster Synchronization Services is online CRS-4533: Event Manager is online c1n2: CRS-4537: Cluster Ready Services is online CRS-4529: Cluster Synchronization Services is online CRS-4533: Event Manager is online \*\*\*\*\*\*\* c1n3: CRS-4537: Cluster Ready Services is online CRS-4529: Cluster Synchronization Services is online CRS-4533: Event Manager is online \*\*\*\*\* c1n4: CRS-4537: Cluster Ready Services is online CRS-4529: Cluster Synchronization Services is online CRS-4533: Event Manager is online \*\*\*\*\*

oracle@c1n1:/home/oracle/grid 19c/OPatch> /home/oracle/grid 19c/bin/srvctl status nodeapps VIP 137.65.135.94 is enabled VIP 137.65.135.94 is running on node: c1n1 VIP 137.65.135.95 is enabled VIP 137.65.135.95 is running on node: c1n2 VIP 137.65.135.96 is enabled VIP 137.65.135.96 is running on node: c1n3 VIP 137.65.135.97 is enabled VIP 137.65.135.97 is running on node: c1n4 Network is enabled Network is running on node: c1n1 Network is running on node: c1n2 Network is running on node: c1n3 Network is running on node: c1n4 ONS is enabled ONS daemon is running on node: c1n1 ONS daemon is running on node: c1n2 ONS daemon is running on node: c1n3

ONS daemon is running on node: c1n4

oracle@c1n1:~> /home/oracle/grid\_19c/bin/crsctl stat res -t

| Name                         | Target State                                            | Server               | State details              |
|------------------------------|---------------------------------------------------------|----------------------|----------------------------|
| Local Resou                  | ırces                                                   |                      |                            |
| ora.LISTEN<br>Of<br>Of<br>Of | ER.Isnr<br>NLINE ONLINE<br>NLINE ONLINE<br>NLINE ONLINE | c1n1<br>c1n2<br>c1n3 | STABLE<br>STABLE<br>STABLE |

|           | ONLINE    | ONLINE       | c1n4           | STABLE          |
|-----------|-----------|--------------|----------------|-----------------|
| ora.chad  |           |              |                |                 |
|           | ONLINE    | ONLINE       | c1n1           | STABLE          |
|           | ONLINE    | ONLINE       | c1n2           | STABLE          |
|           | ONLINE    | ONLINE       | c1n3           | STABLE          |
|           | ONLINE    | ONLINE       | c1n4           | STABLE          |
| ora.net1. | network   | -            | -              | -               |
| •••••••   |           | ONI INF      | c1n1           | STABLE          |
|           |           |              | c1n2           | STARI E         |
|           |           |              | c1n2           |                 |
|           |           |              | c1113          |                 |
|           | UNLINE    | UNLINE       | C1114          | STABLE          |
| ora.ons   |           |              |                |                 |
|           | ONLINE    | ONLINE       | C1n1           | STABLE          |
|           | ONLINE    | ONLINE       | c1n2           | STABLE          |
|           | ONLINE    | ONLINE       | c1n3           | STABLE          |
|           | ONLINE    | ONLINE       | c1n4           | STABLE          |
|           |           |              |                |                 |
| Cluster F | Resources |              |                |                 |
| ora.ASM   | NET1LSN   | R_ASM.lsnr(  | (ora.asmgroup) |                 |
| 1         | ONLINE    | ONLINE       | c1n3           | STABLE          |
| 2         | ONLINE    | ONLINE       | c1n1           | STABLE          |
| 3         | ONLINE    | ONLINE       | c1n2           | STABLE          |
| ora.LIST  | ENER_SC   | AN1.lsnr     |                |                 |
| 1         | ONLĪNE    | ONLINE       | c1n2           | STABLE          |
| ora.LIST  | ENER SC   | AN2.lsnr     |                |                 |
| 1         |           |              | c1n3           | STABLE          |
| ora LIST  | ENER SC   | AN3 Isnr     | 01110          | OWELL           |
| 1         |           |              | c1n1           | STADIE          |
|           |           |              |                | STADLL          |
| 018.505   |           | g(ora.asmgro | oup)           |                 |
| 1         | ONLINE    | ONLINE       | C1N3           | STABLE          |
| 2         | ONLINE    | ONLINE       | c1n1           | STABLE          |
| 3         | ONLINE    | ONLINE       | c1n2           | STABLE          |
| ora.asm(  | ora.asmgr | oup)         |                |                 |
| 1         | ONLINE    | ONLINE       | c1n3           | Started,STABLE  |
| 2         | ONLINE    | ONLINE       | c1n1           | Started, STABLE |
| 3         | ONLINE    | ONLINE       | c1n2           | Started,STABLE  |
| ora.asmr  | net1.asmn | etwork(ora.a | smaroup)       |                 |
| 1         | ONLINE    | ONLINE       | c1n3           | STABLE          |
| 2         | ONI INF   | ONI INF      | c1n1           | STABLE          |
| 3         |           |              | c1n2           | STABLE          |
| ora c1n1  | vin       | ONLINE       | 01112          | OWELL           |
| 1         |           |              | c1n1           | STARI E         |
| oro 0102  | vin       | ONLINE       | CIIII          | OTADLE          |
| 01a.01112 |           |              | o1p0           |                 |
|           | UNLINE    | UNLINE       | CINZ           | STABLE          |
| ora.c1n3  | .vip      | <u></u>      |                |                 |
| 1         | ONLINE    | ONLINE       | c1n3           | STABLE          |
| ora.c1n4  | .vip      |              |                |                 |
| 1         | ONLINE    | ONLINE       | c1n4           | STABLE          |
| ora.cvu   |           |              |                |                 |
| 1         | ONLINE    | ONLINE       | c1n1           | STABLE          |
| ora.gosm  | server    |              |                |                 |
| 1         |           |              | c1n1           | STABLE          |
| ora scan  | 1 vin     |              | •              | C IN DEL        |
| 1         |           |              | c1n2           |                 |
|           |           | UNLINE       | GIIIZ          | STADLE          |
| ora.scan  |           |              | o1=2           |                 |
| 1         |           | UNLINE       | CINS           | STABLE          |
| ora.scan  | 3.vip     |              |                |                 |

| 1       | ONLINE ONLINE | c1n1  | STABLE               |
|---------|---------------|-------|----------------------|
| ora.sus | edb.db        |       |                      |
| 1       | ONLINE ONLINE | c1n1  | Open,HOME=/home/orac |
|         |               | le/db | D_19c,STABLE         |
| 2       | ONLINE ONLINE | c1n2  | Open,HOME=/home/orac |
|         |               | le/db | _19c,STABLE          |
| 3       | ONLINE ONLINE | c1n3  | Open,HOME=/home/orac |
|         |               | le/db | 19c,STABLE           |
| 4       | ONLINE ONLINE | c1n4  | Open,HOME=/home/orac |
|         |               | le/db | _19c,STABLE          |
|         |               |       | —                    |

oracle@c1n1:/home/oracle/grid\_19c/OPatch> export ORACLE\_HOME=/home/oracle/db\_19c/ oracle@c1n1:/home/oracle/grid\_19c/OPatch> /home/oracle/db\_19c/bin/srvctl status database -d susedb -a Instance susedb1 is running on node c1n1 Instance susedb1 is connected to ASM instance +ASM1 Instance susedb2 is running on node c1n2 Instance susedb2 is connected to ASM instance +ASM2 Instance susedb3 is running on node c1n3 Instance susedb3 is connected to ASM instance +ASM3 Instance susedb4 is running on node c1n4 Instance susedb4 is connected to ASM instance +ASM3 oracle@c1n1:/home/oracle/grid\_19c/OPatch> /home/oracle/db\_19c/bin/srvctl config database -d susedb -a Database unique name: susedb Database name: susedb Oracle home: /home/oracle/db 19c Oracle user: oracle Spfile: +SUSEDEMO/SUSEDB/PARAMETERFILE/spfile.292.1023522559 Password file: +SUSEDEMO/SUSEDB/PASSWORD/pwdsusedb.261.1023519963 Domain: Start options: open Stop options: immediate Database role: PRIMARY Management policy: AUTOMATIC Server pools: **Disk Groups: SUSEDEMO** Mount point paths: Services: Type: RAC Start concurrency: Stop concurrency: Database is enabled Database is individually enabled on nodes: Database is individually disabled on nodes: OSDBA group: dba OSOPER group: oper Database instances: susedb1,susedb2,susedb3,susedb4 Configured nodes: c1n1,c1n2,c1n3,c1n4 CSS critical: no CPU count: 0 Memory target: 0 Maximum memory: 0 Default network number for database services: Database is administrator managed

### 2). Access to Oracle Enterprise Manager.

| Sign In To Oracle Cloud Database Express - Mozilla Firefox                                                                                                    |     |  |  |  |
|----------------------------------------------------------------------------------------------------|-----|--|--|--|
| O Sign In To Oracle Cloud [ × +                                                                                                    |     |  |  |  |
| $\leftarrow \rightarrow \ \ \ \textcircled{O} \ \ \textcircled{A} \ \ \ https://clcl-scan.provo.novell.com:5500 \ (90\%) \ \ \ \cdots \ \bigtriangledown \ \ \textcircled{O} \ \ \textcircled{A} \ \ \ \ \ \ \ \ \ \ \ \ \ \ \ \ \ \ \$ | ₿ = |  |  |  |
| ORACLE ENTERPRISE MANAGER<br>DATABASE EXPRESS                                                                                                    |     |  |  |  |
|                                                                                                    |     |  |  |  |
|                                                                                                    |     |  |  |  |
| Username sys                                                                                                    |     |  |  |  |
| Password ••••••                                                                                                    |     |  |  |  |
| Container Name                                                                                                    |     |  |  |  |
| Log in                                                                                                    |     |  |  |  |
|                                                                                                    |     |  |  |  |

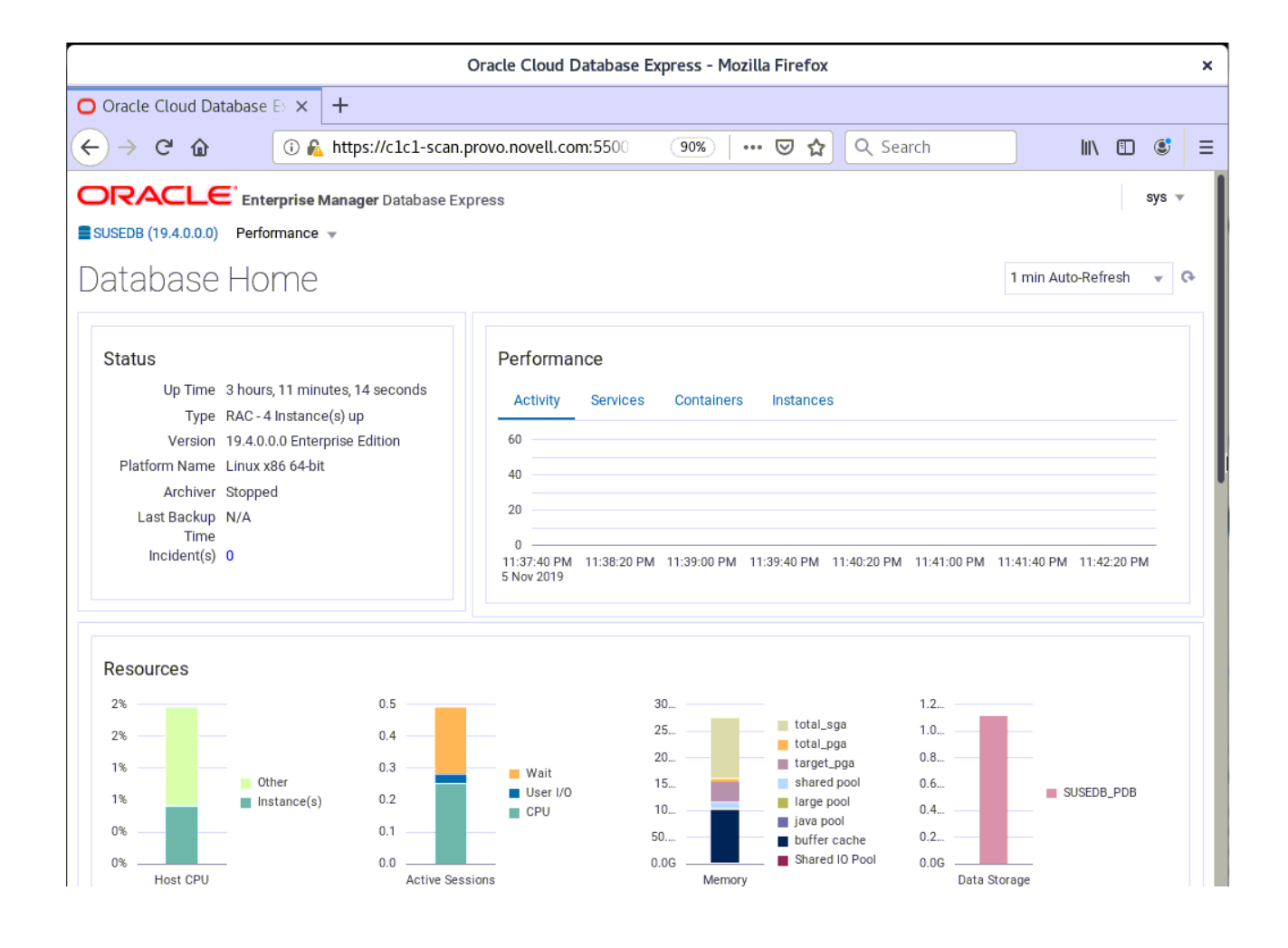

# **Additional Comments**

*This document provides some temporary solutions and brief instructions for Oracle Database 19c on SLES 15 SP1.* 

• GI 19c(19.3) Installer checking Passwordless SSH connectivity failed. Actually, the Passwordless SSH connectivity is work normal on the Cluster.

*Work-around: A temporary solution is by downgrading openssh to earlier version(openssh-7.6p1-7.8.x86\_64) on the node(c1n1), then retry.* 

- Oracle Prerequisite Checks Fixup Script is workaround for some CVU check failures.
- CVU Pre-installation Check Issue "Verifying zeroconf check ...Warning". Please ignore this error, a fix will be in the next distributed CVU.
- CVU Pre-installation Check Issue Some packages are not applicable to sles15 SP1

Work-around: Manually ensure updated packages are installed.

*libstdc++33-3.3.3-62.1 (Deprecated on SLES15 SP1) libjpeg-turbo-1.3.1, libjpeg62-32bit-62.1.0, libjpeg62-turbo-1.3.1 (Replaced by: libjpeg8. E.g. libjpeg8-8.1.2-5.7.1.x86\_64 and libjpeg8-32bit-8.1.2-5.7.1.x86\_64 ) libpcre16-0-8.41 (New name is libpcre16-0-8.41-4.20.x86\_64) JDK-1.8.0.5.151 (New name is java-1\_8\_0-openjdk-1.8.0.222-3.24.2.x86\_64) libgfortran3-4.8.3 (Replaced by: libgfortran4-7.4.1+r275405-4.9.2.x86\_64 or libgfortran5-8.2.1+r264010-1.3.7.x86\_64)* 

- Apply the Oracle RU 19.4.0.0.190716 (Patch 29708769 Includes Database Patch)
- The following patches are also required on top of 19.4.0: Patch 30083976 - all Database installations Patch 28321248 - all GI/ACFS installations Patch 30171454 - all GI/OCW installations Patch 29875565 - all Client installations where pro\*C cobol demos are required

Publication Date: 2019-11-15, Version: 1.0.20191115 SuSE ISV Engineering Team <u>https://www.suse.com</u>